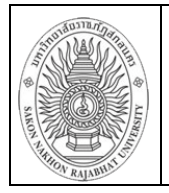

# ้คู่มือการใช้งานระบบบริหารการศึกษา (สำหรับอาจารย์)

ระบบบริหารการศึกษา (สำหรับอาจารย์) เป็นระบบที่ให้บริการด้านการศึกษาสำหรับอาจารย์ อาจารย์ สามารถพิมพ์รายชื่อนักศึกษาในรายวิชา ตรวจสอบผลการเรียนนักศึกษาในที่ปรึกษา พิมพ์ใบส่งเกรด ฯลฯ เพื่อ เพิ่มช่องทางในการทำงานที่สะดวกและรวดเร็วขึ้น โดยเข้าสู่ระบบได้ที่ <u>http://connect.snru.ac.th</u> (ข้อควรระวัง!!! ท่านจะต้องเก็บรหัสผ่านเป็นความลับ ไม่ควรบอกให้ผู้อื่นทราบ เพราะผู้อื่นอาจเข้าใช้งานระบบแทนท่าน)

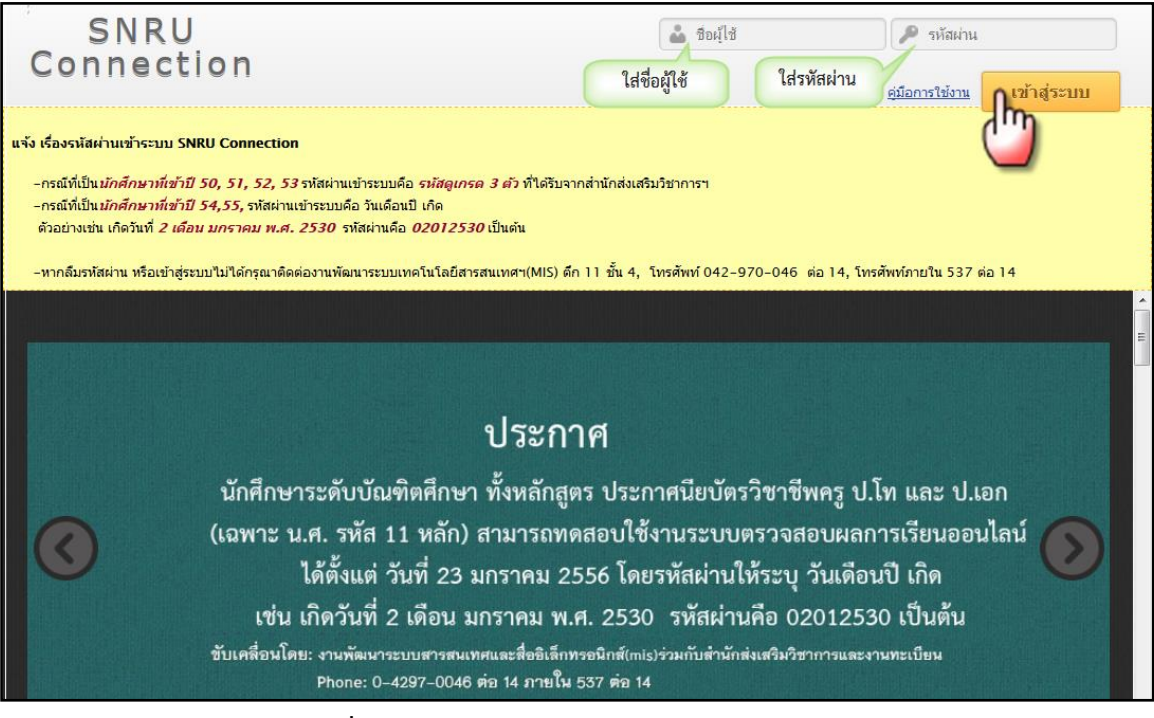

## ภาพที่ 1 แสดงหน้าจอการ Login เข้าสู่ระบบ

เมื่อเข้าสู่ระบบได้ จะแสดงหน้าจอ ดังภาพที่ 2

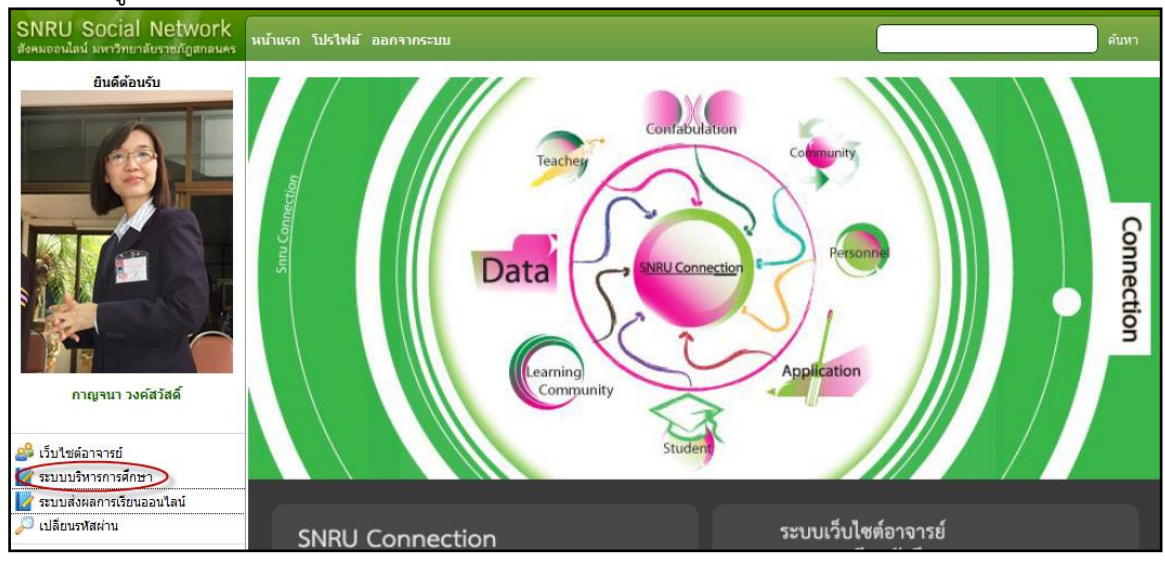

## **ภาพที่ 2** แสดงหน้าจอหลัก

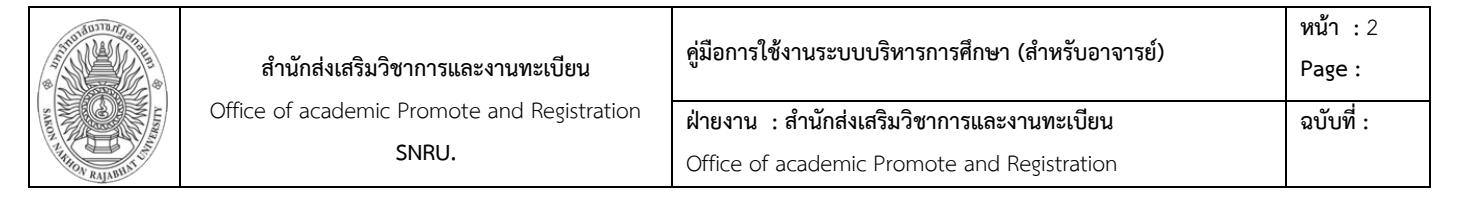

#### เมนูระบบบริหารการศึกษา

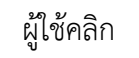

ผู้ใช้คลิก 🛛 📝 ระบบบริหารการศึกษา

## จากนั้นระบบจะแสดงหน้าจอ ดังภาพที่ 3

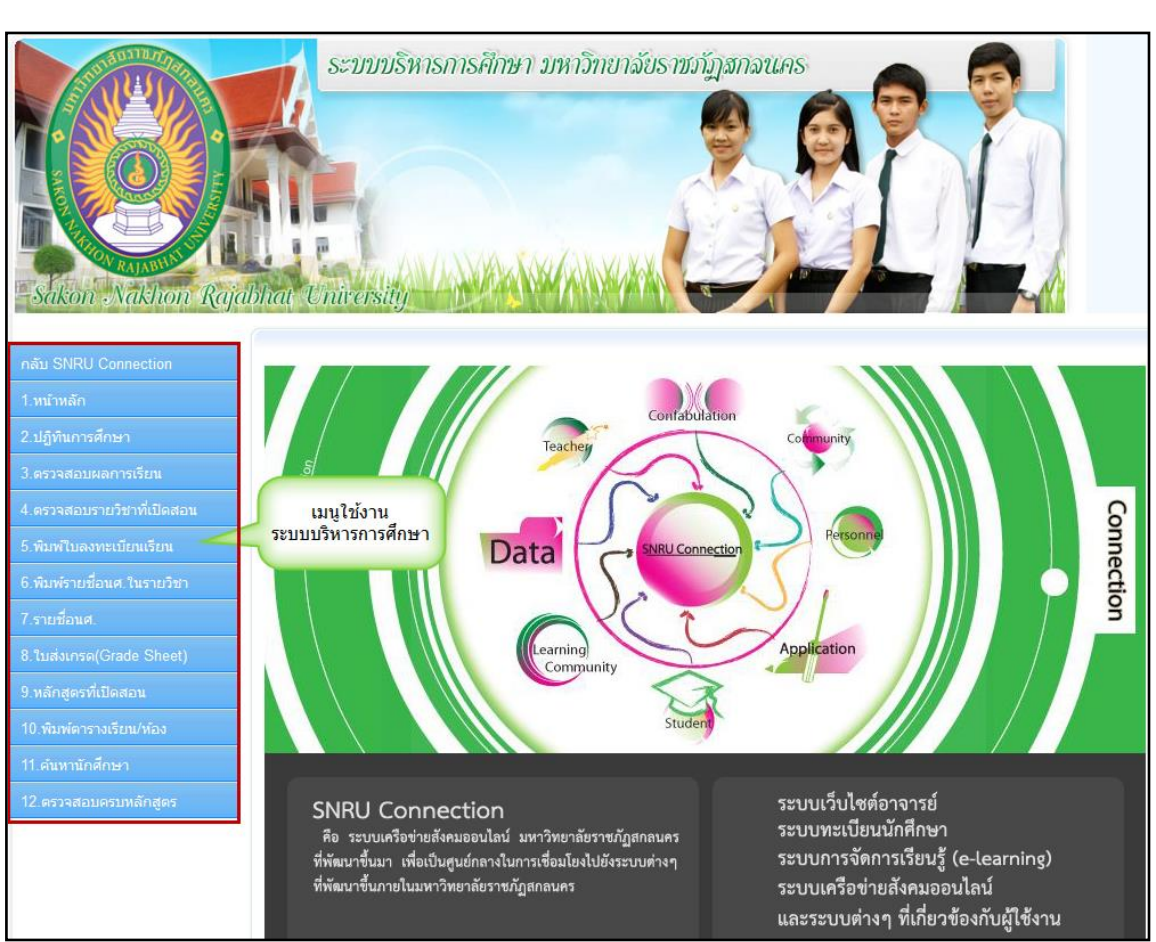

ภาพที่ 3 แสดงหน้าจอระบบบริหารการศึกษา

#### รูปแบบการใช้งาน

- ปฏิทินการศึกษา
- ตรวจสอบผลการเรียน
- ตรวจสอบรายวิชาที่เปิดสอน
- พิมพ์ใบลงทะเบียนเรียน
- พิมพ์รายชื่อนศ.ในรายวิชา
- รายชื่อนศ.
- ใบส่งเกรด (Grade Sheet)
- หลักสูตรที่เปิดสอน
- พิมพ์ตางรางเรียน / ห้อง
- ค้นหานักศึกษา
- ตรวจสอบครบหลักสูตร

- เป็นเมนูแสดงปฏิทินการศึกษา
- เป็นเมนูตรวจสอบผลการเรียนทุกภาคเรียน
- เป็นเมนูตรวจสอบรายวิชาที่เปิดสอนในภาคเรียนนั้น
- เป็นเมนูพิมพ์ใบลงทะเบียนเรียน
- เป็นเมนูพิมพ์รายชื่อนักศึกษา
- เป็นเมนูแสดงรายชื่อนักศึกษาในรายวิชา
- เป็นเมนูพิมพ์ใบส่งเกรดตามภาคเรียน
- เป็นเมนูแสดงหลักสูตรที่เปิดสอน
- เป็นเมนูพิมพ์ตารางเรียนเป็นห้อง
- เป็นเมนูใช้ค้นหาข้อมูลนักศึกษา
- เป็นเมนูตรวจสอบผลการสำเร็จการศึกษา

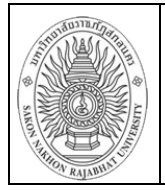

#### รายละเอียดการใช้งานระบบบริหารการศึกษาในแต่ละเมนู

## ปฏิทินการศึกษา

ผู้ใช้สามารถคลิกเพื่อเลือกดูรายละเอียดปฏิทินการศึกษาและขั้นตอนการลงทะเบียนเรียนในแต่ละภาค เรียนได้ ดังภาพที่ 4

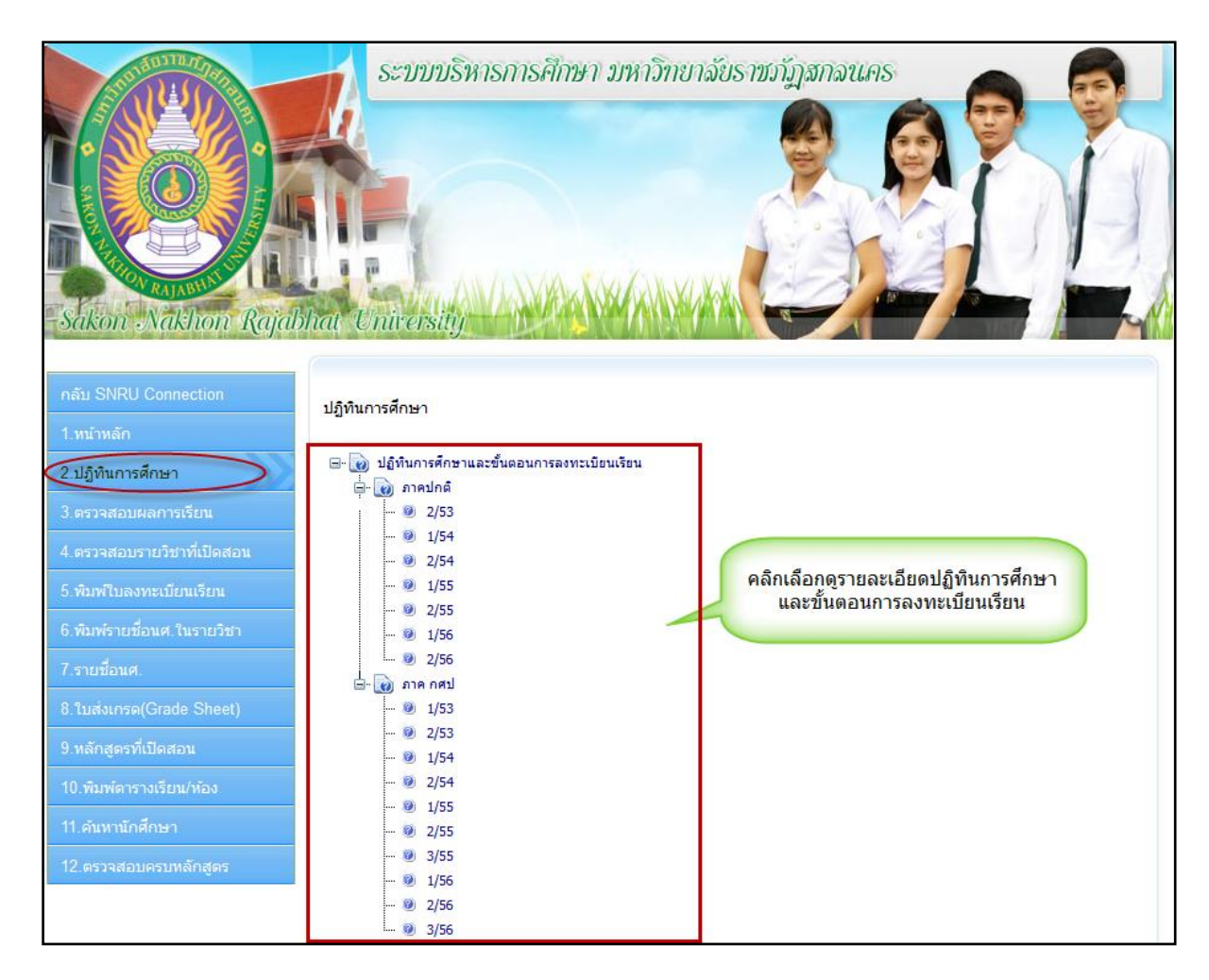

ภาพที่ 4 แสดงหน้าจอปฏิทินการศึกษา

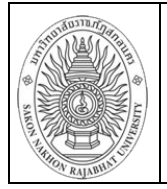

#### ตรวจสอบผลการเรียน

ขั้นตอนตรวจสอบผลการเรียน

1.ใส่รหัสนักศึกษา 2. คลิกตกลง จากนั้นจะปรากฏผลการเรียนขึ้นมา ดังภาพที่ 5

| Sakon Nakhon Raja                                                                                           | SEDUD<br>bhai Universit    | ริหารการคื                                                                                     | <sub>ใกษ</sub> า :                                                    | บหาวิทยาฉัย                                                           | ราชภัฏส       | กลนคย    |             | P            |  |
|----------------------------------------------------------------------------------------------------|----------------------------|------------------------------------------------------------------------------------------------|-----------------------------------------------------------------------|-----------------------------------------------------------------------|---------------|----------|-------------|--------------|--|
| กลับ SNRU Connection<br>1.หน้าหลัก<br>2.ปฏิทินการศึกษา<br>3.ตรวจสอบผลการเรียน<br>4.ตรวจสอบรายวิชาที่เปิดสอน | รหัสนักศึกษา               | ส่รหัสนักศึกษ<br>ข้อ<br>รหั<br>โป<br>สัง<br>ปร<br>บัง                                          | มมูลนักศึก<br>เส :<br>เกัด :<br>ระเภทนักศ์<br>กี่เข้าศึกษะ            | <b>คลิกตกลง</b><br>๓๓ลง<br>เษา:<br>ภ:หมู่<br>จึกษา:<br>า:             |               |          |             |              |  |
| 5.พิมพ์ใบลงทะเบียนเรียน<br>6.พิมพ์รายชื่อนด. ในรายวิชา<br>7.รายชื่อนด.<br>8.ใบส่งเกรด(Grade Sheet)          | 8                          | ข้อมูลนักศึกษ<br>รหัส : 4917<br>โปรแกรมวิชา<br>สังกัด : วิทย<br>ประเภทนักศึก<br>ปีที่เข้าศึกษา | หา : นางส<br>725101<br>1 : วิหยา<br>เทศาสตร์แ<br>กษา : ภา<br>1 : 2549 | สาววรรณนิษา ไชยว<br>การคอมพิวเตอร์ หมู่<br>.ละเทคโนโลยี<br>คปกติ<br>) | มงศ์คต<br>j 1 | 3.       | ผลการเรื    | ยน           |  |
|                                                                                                    |                            |                                                                                                | 67                                                                    | อเรียนที่ 1740                                                        |               | -        |             |              |  |
| 3 หลุกสูตรพเบตสอน                                                                                           | รหัสวิชา                   |                                                                                                |                                                                       | ชื่อวิชา                                                              |               | หน่วยกิต | เกรด        | เหอม         |  |
| 10.พืมพ์ดารางเรียน/ห้อง                                                                                     | 4121103                    | การเขียนโปรแ                                                                                   | กรมคอมพิ                                                              | iวเตอร์และอัลกอริท์<br>                                               | n             | 3        | Α           | 1/49         |  |
| 11.ค้นหานักศึกษา                                                                                            | 4000105<br>1500102         | วิหายาศาสตร์เพื<br>ภาษาอังกฤษท์                                                                | อคุณภาพ<br>พื่อการสื่อ                                                | ชีวิต<br>สารและการสืบค้น                                              |               | 3        | A           | 1/49<br>1/49 |  |
|                                                                                                    | 4091606                    | คณิตศาสตร์สำเ                                                                                  | หรับคอมพื                                                             | ง่วเตอร์                                                              |               | 3        | B+          | 1/49         |  |
| 12 ตรวจสอบครบหลักสูตร                                                                                       | 4000107                    | เทคโนโลยีสาร                                                                                   | สนเหศเพี<br>*- •                                                      | iอชีวิต                                                               |               | 3        | B           | 1/49         |  |
|                                                                                                    | 4000106                    | การคดและการเ                                                                                   | ภดสนเจ                                                                |                                                                       |               | 3        | В           | 1/49         |  |
|                                                                                                    | 2520301N                   | าดมนธรรมแองส                                                                                   | เกลนคร                                                                | CLIMIN                                                                |               |          | B           | 1/49         |  |
|                                                                                                    | THIS S<br>C register C Rec | SEMSTER                                                                                        | GDA                                                                   | C register                                                            |               | THIS SE  | MSTER<br>CD | CDA          |  |
|                                                                                                    | Chegister Chass            | DO TOF                                                                                         | OPA<br>D.FO                                                           | Ciregister                                                            | C.Earn        | CA       | 70 F        | OPA OPA      |  |

**ภาพที่ 5** แสดงหน้าจอตรวจสอบผลการเรียน

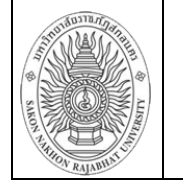

## ตรวจสอบรายวิชาที่เปิดสอน

ขั้นตอนการตรวจสอบรายวิชาที่ปิดสอน

- 1.ใส่ชื่ออาจารย์ผู้สอน (สามารถค้นหาโดยใส่ รหัสวิชา, ชื่อวิชา,ชื่อผู้สอน,ห้องเรียน)
- 2.เลือกประเภทนักศึกษา 3. เลือกปีการศึกษา 4. ระบุสาขาวิชา 5.คลิกค้นหา

|                                              | ikon                                                                              | Nakho                                                                                         | Rajabhat Ur                                  | SEDDDS<br>diversity                                       | หารการเ                                      | ศึกษา มห                                                                  | ຄາວົກຍາລັຍ                                                                                            | ราชกั                         | ฎสกล             | PLIAS                                      |             |             |        |                       |
|----------------------------------------------|-----------------------------------------------------------------------------------|-----------------------------------------------------------------------------------------------|----------------------------------------------|-----------------------------------------------------------|----------------------------------------------|---------------------------------------------------------------------------|----------------------------------------------------------------------------------------------------|-------------------------------|------------------|--------------------------------------------|-------------|-------------|--------|-----------------------|
| ná<br>1.1<br>2.1<br>3.1<br>4.1<br>5.1<br>6.1 | ับ SNRU<br>หน้าหลัก<br>ปฏิทินการ<br>ครวจสอบ<br>ครวจสอบ<br>พิมพ์รายข์<br>รายชื่อนค | I Connectio<br>เศึกษา<br>ผลการเรียน<br>รายวิชาที่เปิด<br>รายวิชาที่เปิด<br>มีอนศ. ในราย<br>เ. | ก<br>© กศน<br>มีการศึก<br>สามารถ<br>น<br>ภัณ | J © ปกติ<br>ษา : 1 ▼ J<br>ค้ 3. เลือ<br>แทา [<br>5. คลิกศ | 2. เ<br>′′46 ▼ ม<br>กปีการศึก<br>แสลงทั้งหมส | สือกประเภา<br>แมะย์กับศิลปการง<br>เษา <mark>ชื่อผู้ส</mark> อ<br>บันทึกเป | <ol> <li>ใส่ชื่อผู้สอ<br/>กนักศึกษา<br/>ก่านในชีวิต</li> <li>อน,ห้องเรียน</li> <li>แ excel</li> </ol> | 11                            |                  | 4. เลือกสาขาวิ                             | ชา          |             |        |                       |
| 8<br>9                                       | <u>เปิด</u><br>สอบ                                                                | <u>รหัสวิชา</u>                                                                               | <u>ชื่อวิชา</u>                              | <u>SECTION</u>                                            | VARNAM                                       | <u>SJGROUP</u>                                                            | <u>ผู้สอนที่ 1</u>                                                                                    | <u>ผู้สอบ</u><br><u>ที่ 2</u> | <u>רהכו</u>      | <u>ห้อง ห้อง</u><br><u>เรียนที่ 1</u><br>2 | <u>CRHR</u> | <u>TERM</u> | DEPART | <u>DEPNAME</u>        |
|                                              | ป.ตรี<br>ภาค<br>ปกติ                                                              | 14071102                                                                                      | กายวิภาคศาสตร์และ<br>สรีรวิทยา               | 01                                                        | เอกบังคับ                                    | e                                                                         | ณีรนุช                                                                                                | ศศิ<br>วรรณ                   | ຈ3-6             | 13509                                      | 3(2-2-5)    | 1/56        | 316    | วิทยาศาสตร์<br>สุขภาพ |
|                                              | ป.ตรี<br>ภาค<br>ปกติ                                                              | 14071102                                                                                      | กายวิภาคศาสตร์และ<br>สรีรวิทยา               | 02                                                        | เอกบังคับ                                    | е                                                                         | ณีรนุช                                                                                                | ศศิ<br>วรรณ                   | മ3-6             | 13509                                      | 3(2-2-5)    | 1/56        | 316    | วิทยาศาสตร์<br>สุขภาพ |
|                                              | ป.ตรี<br>ภาค<br>ปกติ                                                              | 14071301                                                                                      | เศรษฐศาสตร์สาธารณ<br>สุข                     | 01                                                        | เอกเลือก                                     | f                                                                         | สุวัสสา                                                                                               | -                             | <sub>ฤ</sub> 3-4 | 13509                                      | 2(2-0-4)    | 1/56        | 316    | วิทยาศาสตร์<br>สุขภาพ |
|                                              | ป.ตรี<br>ภาค<br>ปกติ                                                              | 14071301                                                                                      | เศรษฐศาสตร์สาธารณ<br>สุข                     | 02                                                        | เอกเลือก                                     | f                                                                         | สุวัสสา                                                                                               | -                             | w3-4             | 13510                                      | 2(2-0-4)    | 1/56        | 316    | วิทยาศาสตร์<br>สุขภาพ |

ภาพที่ 6 แสดงหน้าจอตรวจสอบรายวิชาที่เปิดสอน

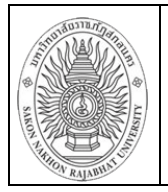

## พิมพ์ใบลงทะเบียนเรียน

ขั้นตอนการพิมพ์ใบลงทะเบียนเรียน

1. ใส่รหัสนักศึกษา 2. ระบุปีการศึกษา 3. คลิกค้นหา

เมื่อคลิกที่ปุ่มค้นหาจะแสดงใบลงทะเบียนเรียนของนักศึกษา สามารถพิมพ์ได้โดยคลิกปุ่มพิมพ์

## ดังภาพที่ 7

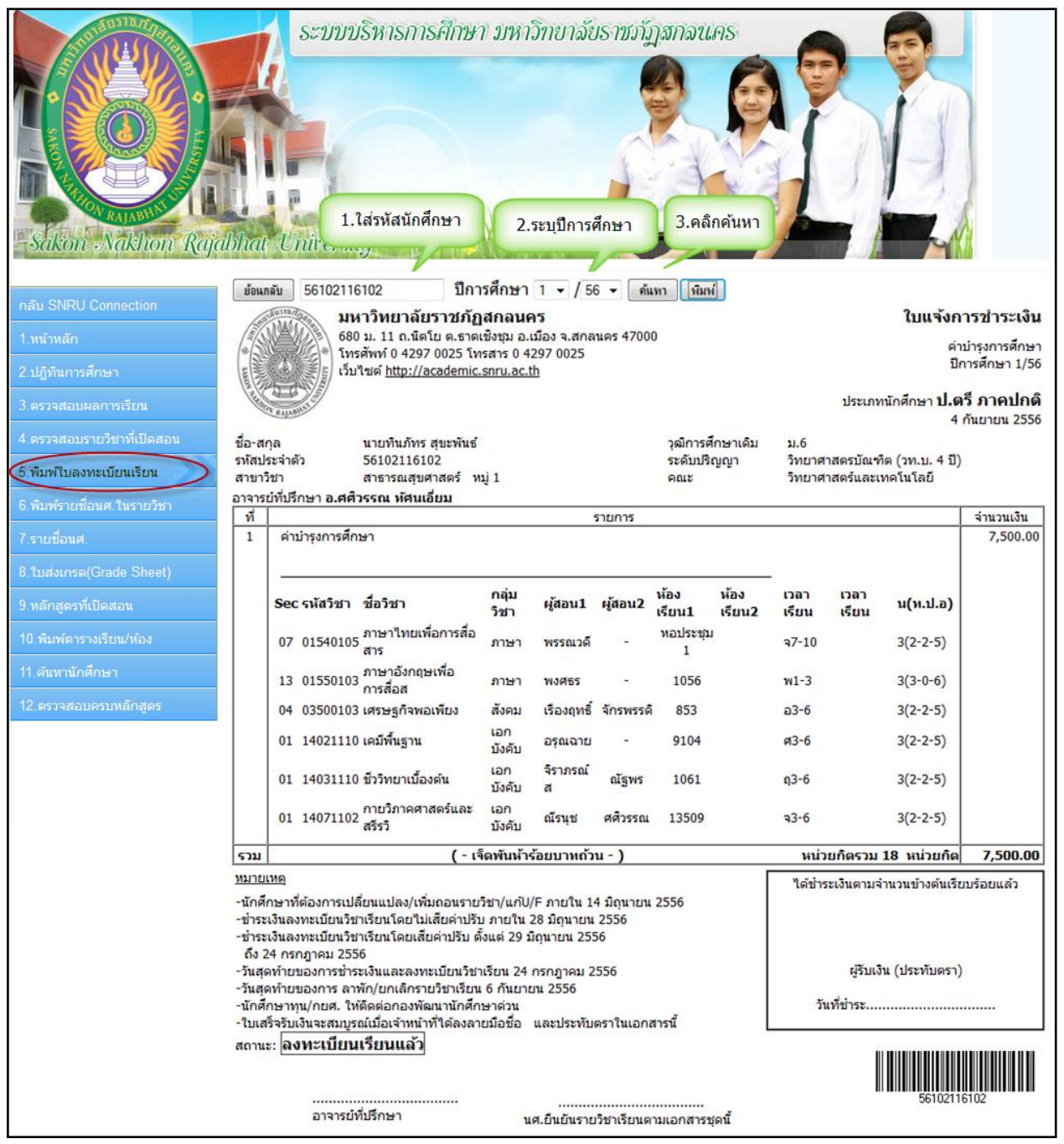

**ภาพที่ 7** แสดงหน้าจอพิมพ์ใบลงทะเบียนเรียน

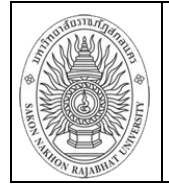

## พิมพ์รายชื่อ นศ. ในรายวิชา

ขั้นตอนการพิมพ์รายชื่อ นศ. ในรายวิชา

1.ระบุประเภทนักศึกษา
 2. ระบุปีการศึกษา
 3. ใส่รหัสวิชา
 4. คลิกรหัสวิชา
 5. แสดงข้อมูล
 6. คลิกจำนวนนักศึกษา จะแสดงรายชื่อนักศึกษาในรายวิชา ดังภาพที่ 8

| Sakon Nakhon Rajabhat                                                               | ระบบบริหารการศึกษา ม<br>University                                  | หาวิทยาฉัยราชงัญสก                 | auns                        |             |
|-------------------------------------------------------------------------------------|---------------------------------------------------------------------|------------------------------------|-----------------------------|-------------|
| 0                                                                                   | 1.ระบุประเภทนักศึกษา                                                |                                    |                             |             |
| กลับ SNRU Connection ประเภา                                                         | ทนักศึกษา                                                           |                                    |                             |             |
| <ul> <li>๏ิป</li> <li>1.หน้าหลัก</li> <li>บิการศึกษา</li> <li>ปีการศึกษา</li> </ul> | .ตรี ภาคปกติ 🔍 ป.ตรี ภาค กศ.ป.<br>ที่กษา<br>/ 56 🗸 2.ระบุปีการศึกษา | 4.คลิกค้นหา                        |                             |             |
| รหัสวิข                                                                             | ชา หรือ ผู้สอน กาญจนา 🔪 🗌                                           | จ้นหา                              | 5.แสดงข้อมูลราย             | ปวิชา       |
| 3.ดรวจสอบผลการเรียน                                                                 | <u></u>                                                             | - Internet                         |                             |             |
| 4.ดรวจสอบรายวิชาที่เปิดสอน                                                          | J.เสรหสวขา<br>DSE ID SECTION NAME I                                 | หรอผูสอน                           | TIME T TIME T2 DOC 11       | POOM2       |
| 5 พิมพ์ในองทะเบียนเรียน 0455                                                        |                                                                     | ผูลอนา ผูลอน2                      | -2.5 1124                   | COM2 411111 |
| 0155                                                                                | งางา vz ภาษาองกฤษเพอกา <sup>.</sup><br>0101 02                      | งลอสาร กาญจนาจ -<br>4              | ab-5 1134                   | 6.คลิก      |
| 6.พมพรายชอนศ.ในรายวิชา                                                              | บาบา บว ภาษาองกฤษเพอกา <sup>.</sup><br>010ว 10                      | งสอสาร กาญจนาจ -<br>ช              | a)-5 1134                   |             |
| 7.รายชื่อนศ. 01550                                                                  | 0105 10 ภาษาองกฤษเพื่อกา <sup>.</sup>                               | งสอสาร กาญจนา <del>จ</del> -       | aj-5 1134                   | 40          |
| 8.ใบส่งเกรด(Grade Sh                                                                | 3013 ปไ สงคมวิทยาการสาย                                             | มารณสุขกาญจนาว -                   | az-4 737-38                 | 49          |
|                                                                                     |                                                                     |                                    | Business Objects            |             |
| 14073613/01/1/5                                                                     | เปเขคขข 14073613 01 ลงคมวทยาการลา                                   | ธารณสุข 2(1-2-3) 1/56 ป.ตร ภาค<br> | าบกตุดณะวทยาดาสตรและเทคเนเร | AE A        |
| 10.พิมพ์ดารางเรียน/ห้อง                                                             | ผูสอน กาญจนา ว - อ2-4 737-38 กลุ่ม                                  | งชา เอกเลอก                        |                             | <b>K</b>    |
| 11.คันหานักศึกษา                                                                    | รหัส ชื่อ-ส                                                         | กุล                                |                             |             |
| 12.ตรวจสอบครบหลักส                                                                  | 1 53102107101 นางสาวสุภารัตน์                                       | ชาเหลา                             |                             |             |
|                                                                                     | 2* 53102107103 นางสาวนภารินทร์                                      | ทุมตาลเดียว                        |                             |             |
|                                                                                     | 3 53102107105 นางสาวธิรัศรา                                         | เจริญสุข                           |                             |             |
|                                                                                     |                                                                     | - manufarman                       |                             |             |

**ภาพที่ 8** แสดงหน้าจอพิมพ์รายชื่อ นศ. ในรายวิชา ( แสดงข้อมูลนักศึกษาในรายวิชา )

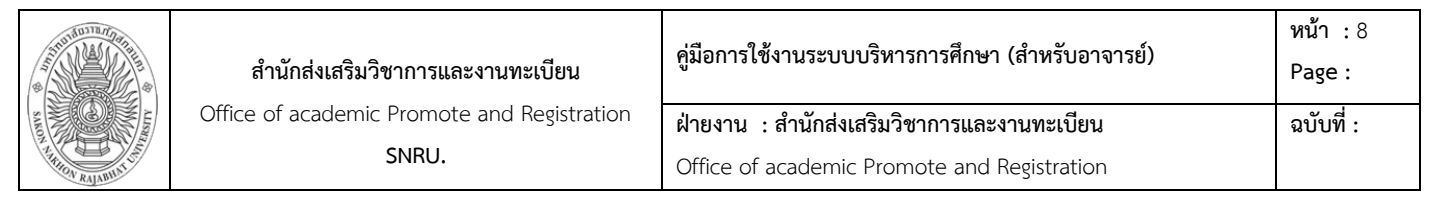

| เมื่อต้องการพิมพ์รายชื่อนักศึกษาในรายวิชาสามารถ | คลิกรูเ  | J 🍜        | เพื่อพิมพ์รายชื่อนักศึกษา |
|-------------------------------------------------|----------|------------|---------------------------|
| หากต้องการบันทึกรายชื่อนักศึกษาสามารถคลิกรูป    | <b>P</b> | เพื่อบันท์ | า์กรายชื่อนักศึกษา        |

| 🕞 🚌 า.พิมพ์       | H      | 1/2            | Main Report 👻                   | ¢                  |       | ñ    | 12  | 25%  | •   | Bu    | siness | Object   | )<br>ts: |          |          |     |
|-------------------|--------|----------------|---------------------------------|--------------------|-------|------|-----|------|-----|-------|--------|----------|----------|----------|----------|-----|
| 14073613/01/1/5 1 | ใบเช็  | คชื่อ 14073613 | 01 สังคมวิทยาการสาธารถ          | นสุข 2(1-2-3) 1/56 | 5 ป.ต | รี ภ | าคป | กติด | าณะ | ะวิทย | ยาศา   | สตร์     | และ      | ะเทคโ    | ในโร     | ายี |
| 2.บันทึก ผู้      | มู้สอา | นกาญจนาว-      | <u>อ</u> 2-4 737-38 กลุ่มวิชา เ | เอกเลือก           |       |      |     |      |     |       |        |          |          |          |          |     |
|                   |        | รหัส           | ชื่อ - สกุล                     |                    |       |      |     |      |     |       |        |          |          |          |          |     |
| -                 | 1      | 53102107101    | นางสาวสุภารัตน์                 | ชาเหลา             |       |      |     |      | -   | -     |        |          | :        |          | :        | -   |
| 2                 | 2*     | 53102107103    | นางสาวนภารินทร์                 | ทุมตาลเดี่ยว       |       | 1    | 1   |      | 1   |       |        |          | <u>:</u> |          |          | -   |
| 3                 | 3      | 53102107105    | นางสาวธีริศรา                   | เจริญสุข           |       |      | 1   |      | ;   |       |        | <u> </u> | <u>.</u> |          | <u>.</u> |     |
| 2                 | 4      | 53102107106    | นางสาวธิติลดา                   | บุพศิริ            | ¦     |      | 1   |      |     |       |        |          | <u>!</u> |          | 1        |     |
| Ę                 | 5*     | 53102107107    | นางสาวพิศมัย                    | ขำคำ               |       |      | 1   |      |     |       |        |          | <u>:</u> | <u> </u> | 1        |     |
| (                 | 6      | 53102107108    | นางสาวพรพิรุณ                   | พิมพ์พันธุ์        |       |      | 1   |      |     |       |        |          | <u>:</u> |          | 1        |     |
| 1                 | 7*     | 53102107109    | นางสาวสุนิศา                    | คันธี              |       |      |     |      |     |       |        |          | <u>:</u> |          | 1        |     |
| ٤                 | 8*     | 53102107110    | นางสาวธิดารัตน์                 | ชาวดอน             | ¦     |      | 1   |      |     |       |        |          | <u>!</u> |          | 1        |     |
| ę                 | 9      | 53102107111    | นางสาวรัตติยากร                 | อินธิเสน           |       |      | 1   |      | 1   |       |        | <u> </u> | <u>:</u> | <u>.</u> | 1        |     |
| 1(                | 0      | 53102107112    | นายสุทธิศักดิ์                  | โคตรผาย            | ¦     |      | 1   |      | 1   |       |        | <u> </u> | <u>!</u> |          |          |     |
| 11                | 1*     | 53102107114    | นางสาวผดาพร                     | ผาหัด              |       |      |     |      |     |       |        | <u>.</u> | <u>.</u> |          |          |     |

**ภาพที่ 9** แสดงหน้าจอพิมพ์หรือบันทึกรายชื่อ นศ. ในรายวิชา

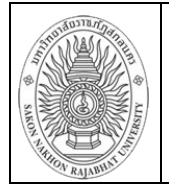

#### รายชื่อ นศ.

ขั้นตอนการพิมพ์รายชื่อนักศึกษา

- 1. ระบุประเภทนักศึกษา 2. เลือกปีที่เข้า 3. เลือกคณะ 4. เลือกสาขาวิชา
- 5. เลือกหมู่เรียน ดังภาพที่ 10

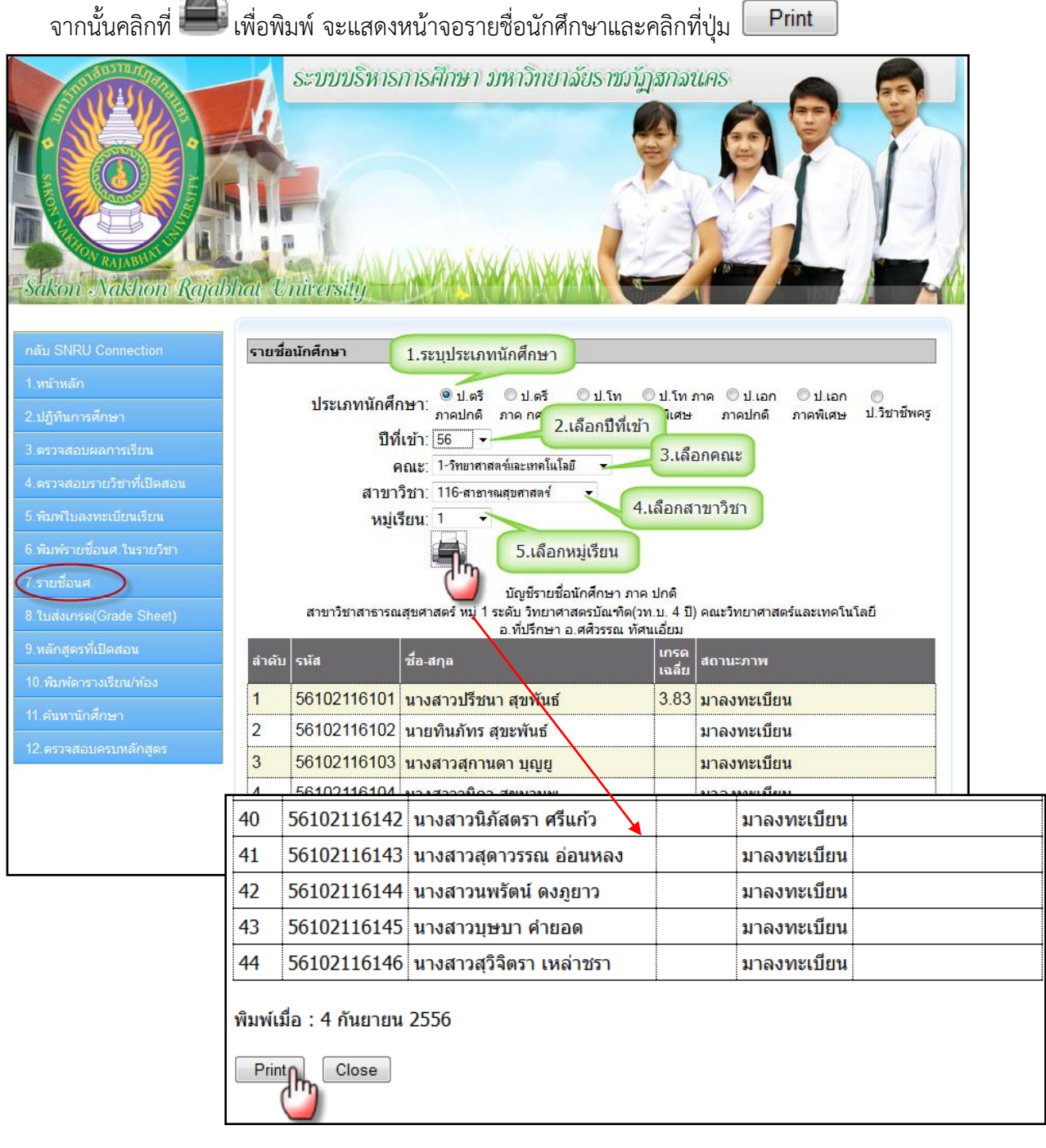

ภาพที่ 10 แสดงหน้าจอพิมพ์รายชื่อ นศ.

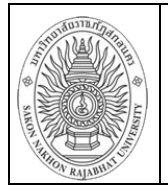

#### ใบส่งเกรด (Grade Sheet)

ขั้นตอนการพิมพ์ใบส่งเกรด (Grade Sheet)

 ระบุประเภทนักศึกษา 2.เลือกปีการศึกษา 3. เลือกชื่ออาจารย์ผู้สอน 4. คลิกค้นหา ดังภาพที่ 11

 Instinent
 Instinent

 Instinent
 Instinent

 Instinent
 Instinent

 Instinent
 Instinent

 Instinent
 Instinent

 Instinent
 Instinent

 Instinent
 Instinent

 Instinent
 Instinent

 Instinent
 Instinent

 Instinent
 Instinent

 Instinent
 Instinent

 Instinent
 Instinent

 Instinent
 Instinent

 Instinent
 Instinent

 Instinent
 Instinent

 Instinent
 Instinent

 Instinent
 Instinent

 Instinent
 Instinent

 Instinent
 Instinent

 Instinent
 Instinent

 Instinent
 Instinent

 Instinent
 Instinent

 Instinent
 Instinent

 Instinent
 Instinent

 Instinent
 Instinent

 Instinent
 Instinent

 Instinent
 Instinent

 Instinent
 Instinent

 Instinent
 Instinstine

 Instinent</

| 5 พืบพรีบอาหหารีกาเรียน  | 14073613/01/1/5 | 4.คลิกค้นหา                  |           |                                  |                        |            |         |       |            |      |
|--------------------------|-----------------|------------------------------|-----------|----------------------------------|------------------------|------------|---------|-------|------------|------|
| c e c d e e              | 14073613/02/1/5 |                              |           |                                  |                        |            |         |       |            | I    |
| 6 พมพรายชอนด เนรายวชา    | 14114304/01/1/5 | ใบส่งเกรด วิชา 140736        | 13 01 ส์เ | เคมวิทยาการสาธารณสุข             | ป 2(1-2-3) 1/56 ป.ตรี  | ภาคปกติ    |         |       |            |      |
| 7.รายชื่อนศ.             | 14114304/02/1/5 | ผู้สอน: กาญจ <b>น</b> าว - เ | เวลา อ2-4 | เ <mark>ห้อง</mark> 737-38 กลุ่ม | วิชา เอกเลือก          |            |         |       |            |      |
| 8 ใบส่งเกรด(Grade Sheet) |                 |                              |           | 4                                |                        | คะแนน      | คะแนน   | คะแนน |            | หมาย |
| 9.หลักสูตรที่เปิดสอน     |                 | ราหล                         | เกรด      | ชอ สกุล                          |                        | ระหว่างภาค | ปลายภาค | รวม   | หมูเรยน    | เหตุ |
| 10.พิมพ์ดารางเรียน/ห้อง  |                 | 1 53102107101                |           | นางสาวสุภารัตน์                  | ชาเหลา                 |            |         |       | 26.9.13%   |      |
|                          |                 | 2 53102107105                |           | นางสาวธีริศรา                    | เจริญสุข               |            |         |       | 36.9.1 3%4 |      |
| пецтинины                |                 | 3 53102107106                |           | นางสาวธิติลดา                    | บุพศิริ                |            |         |       | 26.9.1 296 |      |
| 12 ดรวจสอบครบหลักสูตร    |                 | 4 53102107108                | -         | นางสาวพรพิรุณ                    | พื่มพพันธุ์            |            |         |       | 26.9.1 294 |      |
|                          |                 | 5 53102107111                |           | นางสาวรัตติยากร                  | <mark>อินธิ</mark> เสน |            |         |       | 36.9.1 396 |      |
|                          |                 | 6 53102107112                | -         | นายสุทธิศักดิ์                   | โคตรมาย                |            |         |       | 26.9.1 294 |      |
|                          |                 | 7 53102107118                | 1         | <mark>นายโสภิต</mark>            | ยอดสะอี                |            |         |       | 36.9.1 294 |      |
|                          |                 | 8 53102107125                | -         | นางสาวนดินี                      | ปุ๋ยไชยสอน             |            |         |       | 86.9.1.291 |      |
|                          |                 | 9 53102107128                | 1         | <mark>นางสาวอภิญญา</mark>        | บุตรวัง                | 1          |         |       | 86.9.1.2%4 |      |
|                          |                 | 10 53102107129               |           | นางสาวสุกัญญา                    | โสภา                   |            |         |       | 36.9.1 3%4 |      |

ภาพที่ 11 แสดงหน้าจอใบส่งเกรด (Grade Sheet)

เมื่อคลิกปุ่ม ค้นหา จะแสดงหน้าจอใบส่งเกรด (Grade Sheet ) หากต้องการพิมพ์ทุกรายวิชา สามารถคลิกที่ปุ่มพิมพ์ทั้งหมด ถ้าต้องการพิมพ์รายวิชาบางรายวิชาสามารถเลือกรายวิชาที่ต้องการได้โดยคลิก ที่รหัสวิชานั้นเลย หรือถ้าต้องการบันทึกไฟล์เป็น PDF สามารถคลิกได้ที่ปุ่ม บันทึกเป็น PDF ได้เลย

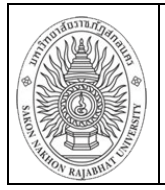

## หลักสูตรที่เปิดสอน

ขั้นตอนการค้นหาหลักสูตรที่เปิดสอน

1. ใส่รหัสวิชา 2. คลิกค้นหา 3. คลิกรายละเอียด ( หลักสูตรที่ต้องการดูรายละเอียด ) ดังภาพที่ 12

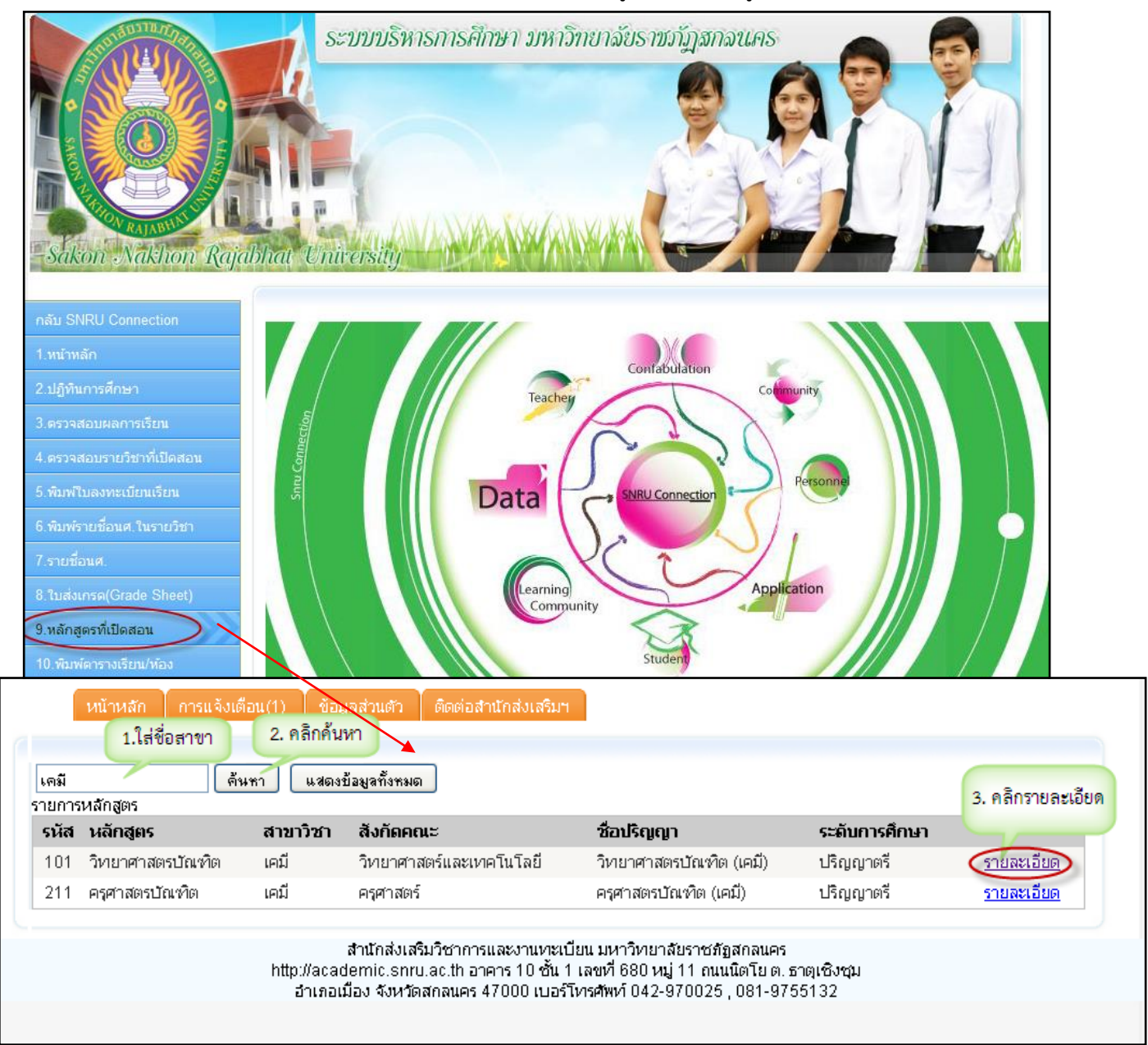

ภาพที่ 12 แสดงหน้าจอหลักสูตรที่เปิดสอน

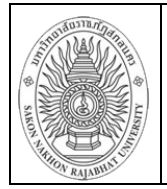

4. คลิกเลือกรายเอียด (เลือกดูรายละเอียดหลักสูตรในแต่ละปี ดังภาพที่ 13 )

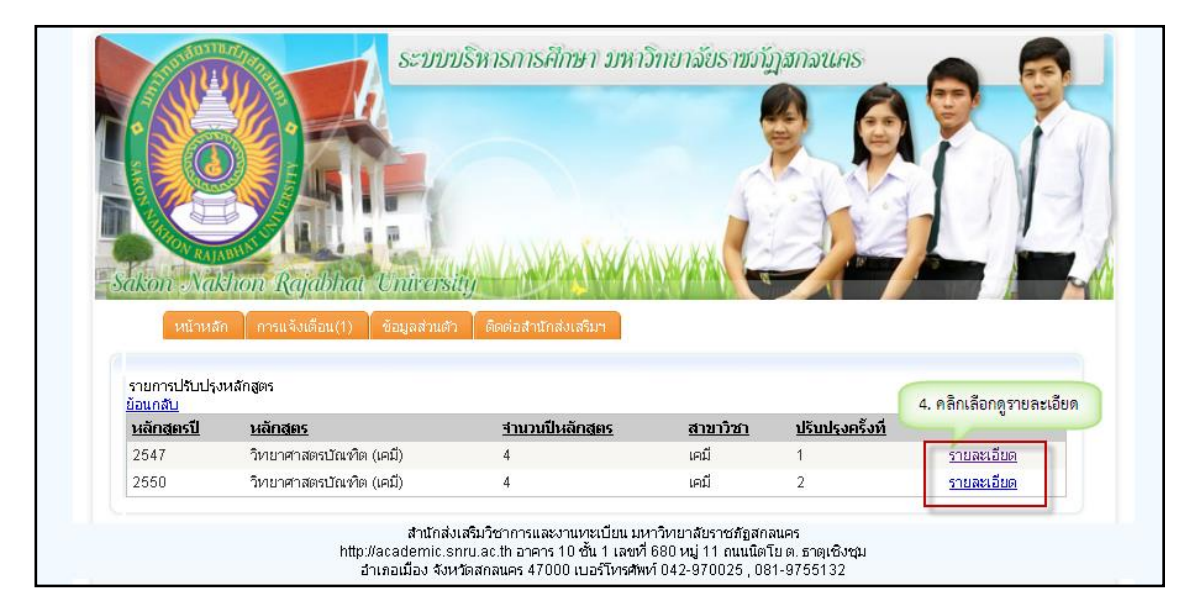

ภาพที่ 13 แสดงหน้าจอดูรายละเอียดของหลักสูตร

 คลิกโครงสร้างหลักสูตร เมื่อคลิกโครงสร้างหลักสูตร จะแสดงข้อมูลรายละเอียดของโครงสร้างหลักสูตร ดังภาพที่ 14

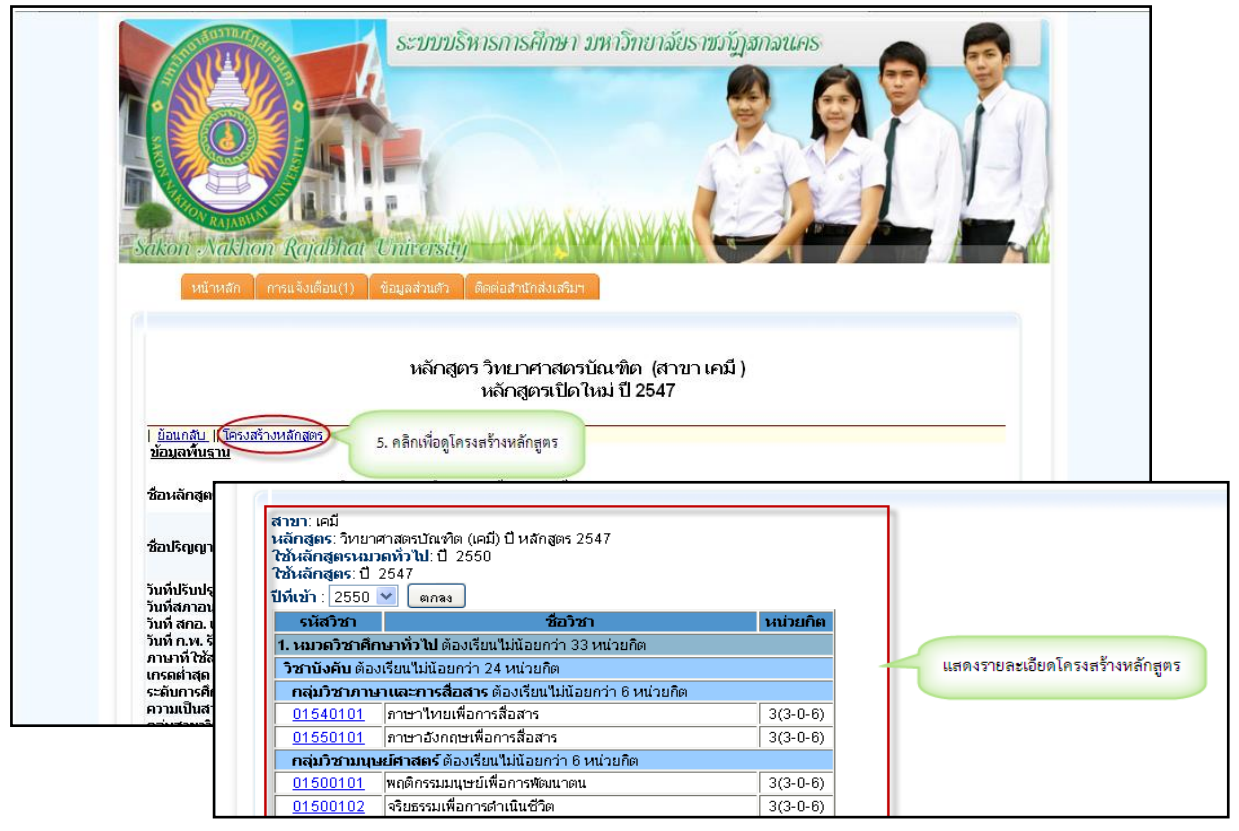

## ภาพที่ 14 แสดงหน้าจอโครงสร้างหลักสูตรที่เปิดสอน

ข้อมูลที่แสดงในคมีอเล่มนี้ เป็นเพียงข้อมูลที่อัดทำขึ้นเพื่อเป็นตัวอย่างการใช้งานเท่านั้น

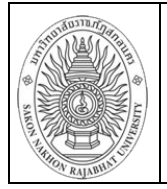

## พิมพ์ตารางเรียน / ห้อง

ขั้นตอนการพิมพ์ตารางเรียน / ห้อง

1. เลือกประเภทนักศึกษา 2. เลือกปีการศึกษา 3. เลือกภาคเรียน

| Auton Adding Ref                | ระบบบริหารการศึกษา มหาวิทยาลัยราชงรัญสกลนคร                 |
|---------------------------------|-------------------------------------------------------------|
| Sucon Station Raft              | una chicisty                                                |
| 1.หน้าหลัก                      | หน้าหลัก การแจ้งเตือน(1) ข้อมูลส่วนตัว ติดต่อสำนักส่งเสริมฯ |
| 2.ปฏิทินการศึกษา                | Export ตารางเรียนตารางสอน 1.เรือกประเภทนักศึกษา             |
| 3.ตรวจสอบผลการเรียน             | ประเภทบัญชิญหา 💽 อาจะไลซ์ 💭 อาจะ อาซุป 🖓 ประก               |
| 4.ตรวจสอบรายวิชาที่เปิดสอน      | ปีการศึกษา 2 🗸 / 54 🗸 2. เลือกปีการศึกษา                    |
| 5.พิมพ์โบลงหะเบียนเรียน         | กาควิชา                                                     |
| 6.พิมพ์รายชื่อนศ.ในรายวิชา V.1  | ขันทึกเป็น Excel                                            |
| 7.รายชื่อนศ.                    | กรุณาระบุวิชา                                               |
| 8.ในส่งเกรด(Grade Sheet)        |                                                             |
| 9.หลักสูตรที่เปิดสอน            |                                                             |
| 10.พิมพ์ตารางเรียน/ห้อง         |                                                             |
| 11 ค้นหานักศึกษา                |                                                             |
| 12.ตรวจสอบครบหลักสูตร<br>(Rota) |                                                             |
|                                 | สำนักส่งเสริมวิชาการและงานทหุเบียน มหาวิทยาลัยราชภัฏสกลนคร  |

ภาพที่ 15 แสดงหน้าจอพิมพ์ตารางเรียน / ห้อง

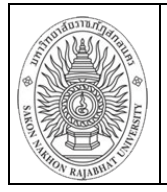

## ค้นหานักศึกษา

ขั้นตอนการค้นหานักศึกษา

1. ใส่รหัสนักศึกษา 2. คลิกค้นหา จากนั้นจะแสดงข้อมูลนักศึกษาที่ต้องการค้นหา

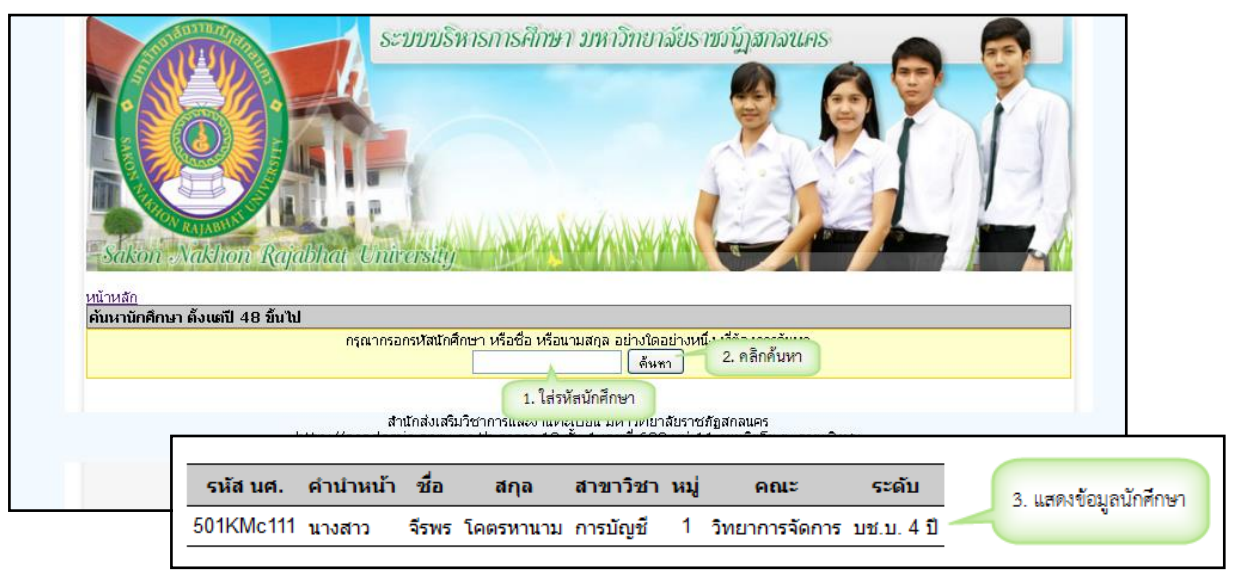

ภาพที่ 16 แสดงหน้าจอค้นหานักศึกษา

## ตรวจสอบครบหลักสูตร

ขั้นตอนตรวจสอบครบหลักสูตร

 ใส่รหัสนักศึกษา
 คลิกตรวจสอบจบ ( แสดงข้อมูลรายวิชาทั้งหมดที่เคยเรียนมาพร้อม จำนวนหน่วยกิตที่เรียนมากทั้งหมดที่เรียนมาตลอดหลักสูตร ) ดังภาพที่ 17

| ตรวจสอบ<br>1.ใส่รหัสนักคื<br>501725101<br>รหัสนักศึกษา: 501725:<br>ชื่อ - สกุล: นายอิศราวส<br>ภูฒิเดิม:<br>สาขาวิชา:วิทยาการคอม<br>หลักสูตร:วิทยาการคอม<br>เสียนหลักสูตรศึกษาทั่วไป<br>สกานเป็จจุปัน:อนุมัติผล<br>อนุมัติผลเมื่อ 22/06/5 | กษา <sup>sion</sup> 2. คลิกตรวจสอบจบ<br>ตรวจสอบจบ<br>มี มีรัตน์คำ<br>พิวเตอร์<br>แห้ต 4 11<br>ป: 2550<br>การศึกษาครบหลักสูตร<br>54 |          |      |      |         |                        | 1 |                             |
|----------------------------------------------------------------------------------------------------|----------------------------------------------------------------------------------------------------|----------|------|------|---------|------------------------|---|-----------------------------|
| รหัสวิชา                                                                                                    | ชื่อวิชา                                                                                                    | หน่วยกิต | เกรด | เทอม |         | ่ ่ ่ สานวน นก. ที่ได้ |   | ข้อมูลการตรวจสอบครบหลักสูตร |
| 1. หมวดวิชาศึกษาทั่วไ                                                                                                    | <b>ป ไม่น้อยกว่า</b> 33 หน่วยกิต                                                                                                   |          |      |      | $\odot$ | 36 un.                 | / |                             |
| <b>วิชาบังคับ</b> เรียน 24 ห                                                                                                    | น่วยกิต                                                                                                    |          |      |      | $\odot$ | 24 un.                 |   |                             |
| กลุ่มวิชาภาษาและก                                                                                                    | <b>ารสื่อสาร</b> เรียน 6 หน่วยกิต                                                                                                  |          |      |      | $\odot$ | 6 un.                  |   |                             |
| 01540101 ภาษาไทยเจ้                                                                                                    | <b>อการสื่อสาร</b>                                                                                                    | 3(3-0-6) | C+   | 1/51 |         |                        |   |                             |
| 01550101 ภาษาอังกฤ                                                                                                    | ษเพื่อการสื่อสาร                                                                                                    | 3(3-0-6) | C+   | 2/50 |         |                        |   |                             |
| กลุ่มวิชามนุษย์ศาสเ                                                                                                    | <b>าร์</b> เรียน 6 หน่วยกิต                                                                                                    |          |      |      | $\odot$ | 6 un.                  |   |                             |
| 01500101 พฤติกรรมมน                                                                                                    | ษย์เพื่อการพัฒนาตน                                                                                                    | 3(3-0-6) | C    | 1/50 |         |                        |   |                             |
| 01500102 จริยธรรมเพื่อ                                                                                                    | เการดำเนินชีวิต                                                                                                    | 3(3-0-6) | B+   | 2/50 |         |                        |   |                             |
| กลุ่มวิชาสังคมศาสต                                                                                                    | <b>เร</b> ์ เรียน 6 หน่วยกิต                                                                                                    |          |      |      | $\odot$ | 6 un.                  |   |                             |
| 02500101 วัฒนธรรมแล                                                                                                    | เงสกลนคร                                                                                                    | 3(3-0-6) | B+   | 1/51 |         |                        |   |                             |
| 02500102 สังคมใหายแ                                                                                                    | ละโลกาภิวัตน์                                                                                                    | 3(3-0-6) | В    | 1/50 |         |                        |   |                             |
| กลุ่มวิชาคณิตศาสต                                                                                                    | ร์ - วิทยาศาสตร์และเทคโนโลยี เรียน 6 เ                                                                                             | หน่วยกิด |      |      | $\odot$ | 6 นก.                  |   |                             |
| 04000101 การคิดและก                                                                                                    | ารตัดสินใจ                                                                                                    | 3(3-0-6) | С    | 1/50 |         |                        |   |                             |
| 04000102 คอมพิวเตอร์                                                                                                    | และสารสนเทศขั้นพื้นฐาน                                                                                                    | 3(2-2-5) | B+   | 1/50 |         |                        |   |                             |

ภาพที่ 17 แสดงหน้าจอตรวจสอบครบหลักสูตร

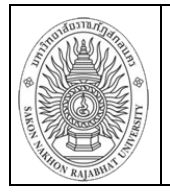

#### ระบบส่งผลการเรียนออนไลน์

ระบบส่งผลการเรียนออนไลน์ เป็นระบบที่ให้บริการอาจารย์กรอกเกรดนักศึกษาโดยอาจารย์เอง ซึ่ง ระบบสามารถอำนวยความสะดวกให้แก่อาจารย์ผู้สอน นักศึกษา และเจ้าหน้าที่ฝ่ายทะเบียน ในด้านต่างๆ ไม่ว่า จะเป็นการจัดการข้อมูลที่มีการเชื่อมโยงแบบออนไลน์ โดยสามารถใช้งานได้ดังขั้นตอนต่อไปนี้

## 1. อาจารย์ผู้สอน

เข้าใช้งานโดยคลิกที่ ระบบส่งเกรดออนไลน์

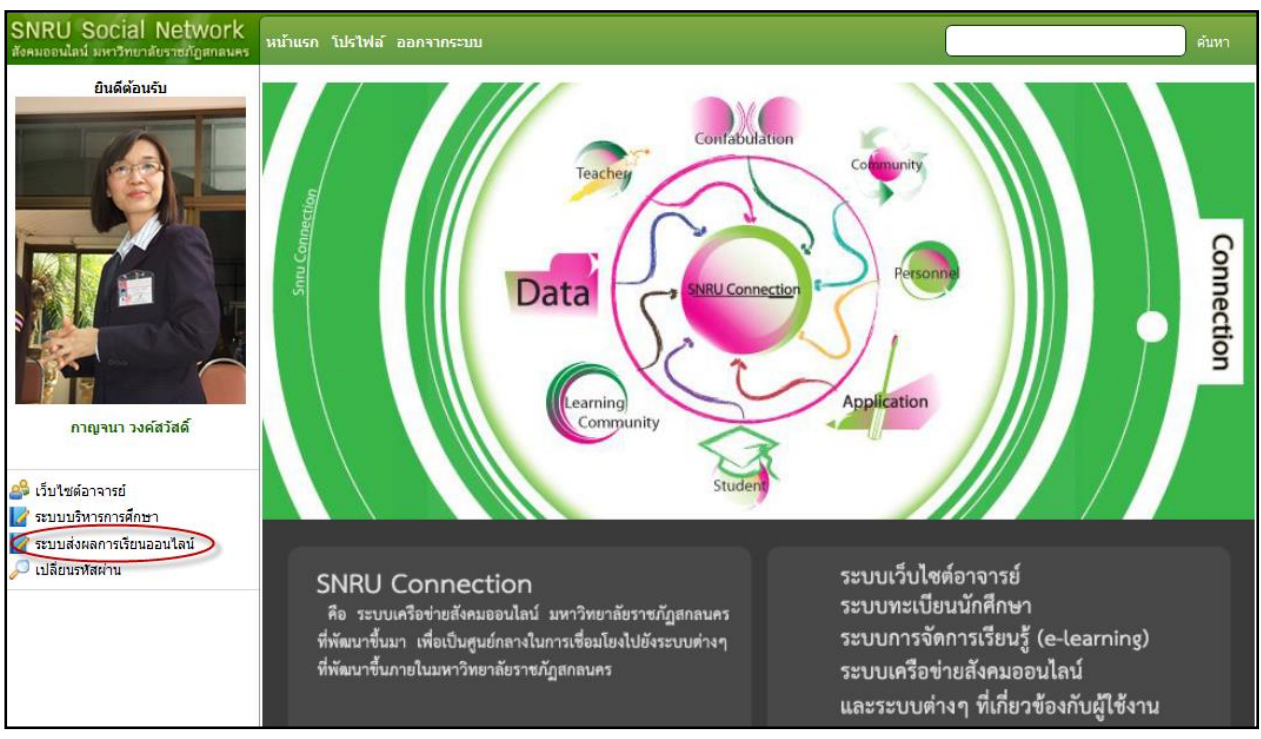

**ภาพที่ 18** แสดงหน้าจอเมนูหลัก

เมื่อเข้าสู่ระบบจะแสดงหน้าจอระบบส่งผลการเรียนออนไลน์ จากนั้นเลือกประเภทนักศึกษา ปี การศึกษา และเลือกรายวิชาที่ต้องการกรอกเกรด ดังภาพ 19

| ผู้สอน ผศ.ด | าร.กาญจน | 1. เลือกประ<br><mark>า วงษ์สวัสด</mark> ิ์ <mark>ปีการศึกษา 1</mark> | เภทนักศึกษา | <u>หน้าหลัก</u> อ<br>● ภาคปกติ<br>1 	✔ .<br>มา ภาคปกติ | <u>อกจากระบบ</u><br>© ภาด กศป.<br>/ 56 ▼ 2.เลือกปีก | ารศึกษา<br>กรอกเกรดข้อมูลการส่ | <u>งเกรด</u>    |          |         |
|-------------|----------|----------------------------------------------------------------------|-------------|--------------------------------------------------------|-----------------------------------------------------|--------------------------------|-----------------|----------|---------|
| SECTION     | น(ท-ป-อ) | ) กลุ่มวิชา                                                          | ห้องเรียน   | เวลา                                                   | โปรแกรมวิชา                                         | จอง/ลงทะเบียน                  |                 | รายบุคคล | แก้ ร-โ |
| รหัสวิชา 14 | 4073613  | ชื่อวิชา สังคมวิทยาการเ                                              | าธารณสุข    |                                                        |                                                     |                                |                 | 3. เลือ  | มกราย   |
| 01          | 2(1-2-3) | <mark>เ</mark> อกเลือก                                               | 737-38      | อ2-4                                                   | สาธารณสุขชุมชน 1                                    | 49/24                          | <u>กรอกเกรด</u> | ้วชาทจ   | ะกรอก   |
| 02          | 2(1-2-3) | เอกเลือก                                                             | 737-38      | อ2-4                                                   | สาธารณสุขชุมชน 2                                    | 39/12                          | <u>กรอกเกรด</u> | -        | -       |
| รหัสวิชา 14 | 4114304  | ชื่อวิชา หลักการวิจัย                                                |             |                                                        |                                                     |                                |                 |          |         |
| 01          | 2(2-0-4) | พฐ.วิทย์                                                             | 737-38      | w2-3                                                   | สาธารณสุขชุมชน 1                                    | 32/13                          | <u>กรอกเกรด</u> | -        | -       |
| 02          | 2(2-0-4) | พฐ.วิทย์                                                             | 737-38      | w2-3                                                   | สาธารณสุขชุมชน 2                                    | 39/10                          | <u>กรอกเกรด</u> | -        | -       |

ภาพที่ 19 แสดงหน้าจอระบบส่งผลการเรียนออนไลน์

ข้อมูลที่แลดงในคมีอเล่มนี้ เป็นเพียงข้อมูลที่ลัดทำขึ้นเพื่อเป็นตัออย่างการใข้งานเท่านั้น

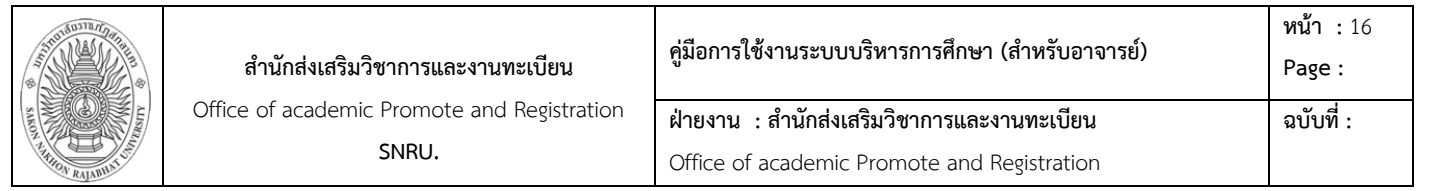

#### เมื่อเลือกรายวิชาที่ต้องการกรอกผลการเรียนแล้ว จะแสดงหน้าจอ ดังภาพ 20

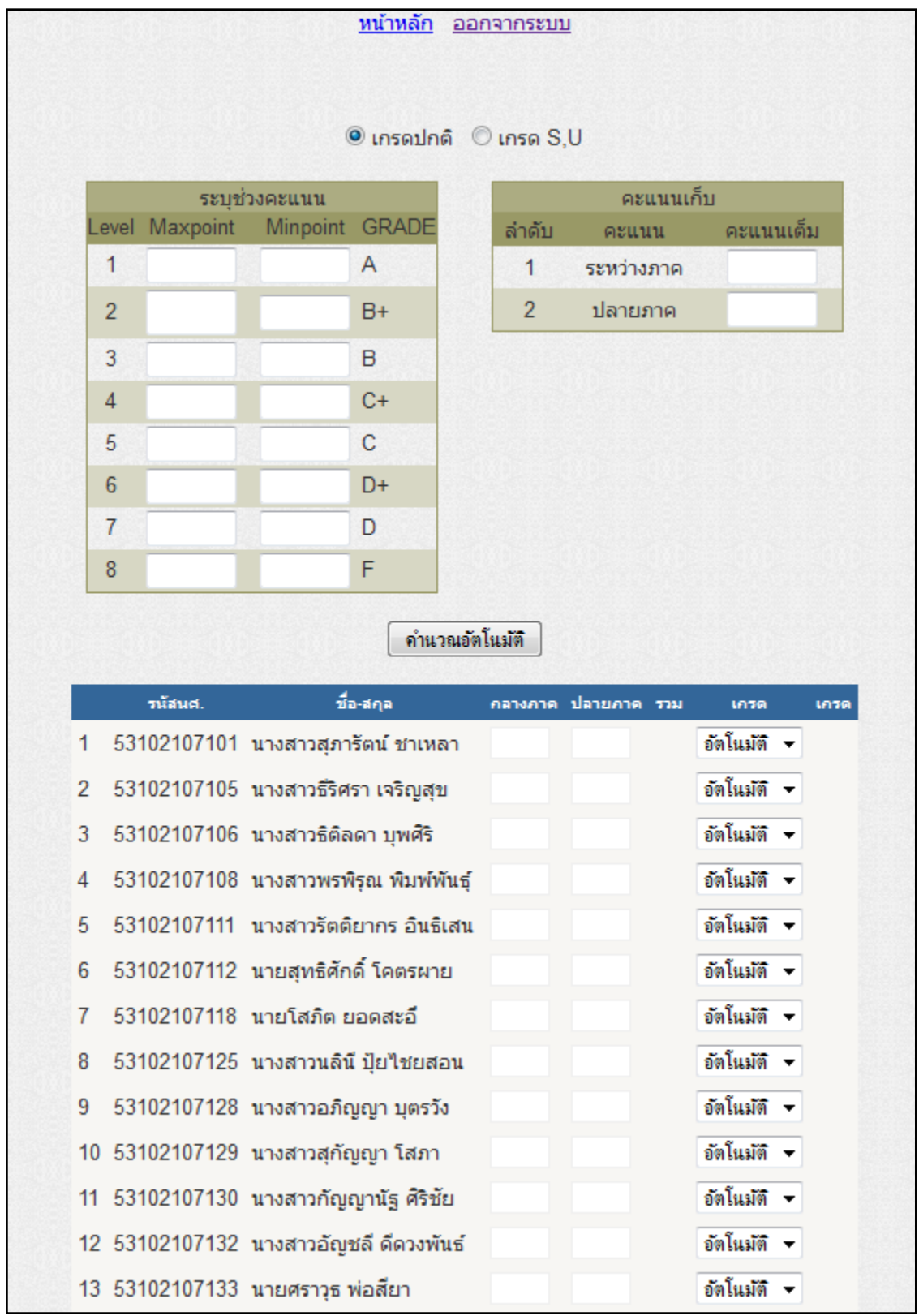

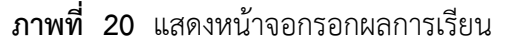

|                    | สำนักส่งเสริมวิชาการและงานทะเบียน           | คู่มือการใช้งานระบบบริหารการศึกษา (สำหรับอาจารย์) | หน้า :17<br>Page: |
|--------------------|---------------------------------------------|---------------------------------------------------|-------------------|
| SANOT              | Office of academic Promote and Registration | ฝ่ายงาน : สำนักส่งเสริมวิชาการและงานทะเบียน       | ฉบับที่ :         |
| ARTION RAJANIATION | SNRU.                                       | Office of academic Promote and Registration       |                   |

#### การกำหนดช่วงคะแนนและคะแนนเก็บ

อาจารย์สามารถกำหนดช่วงคะแนนและคะแนนเก็บในแต่ละรายวิชาได้ดังนี้

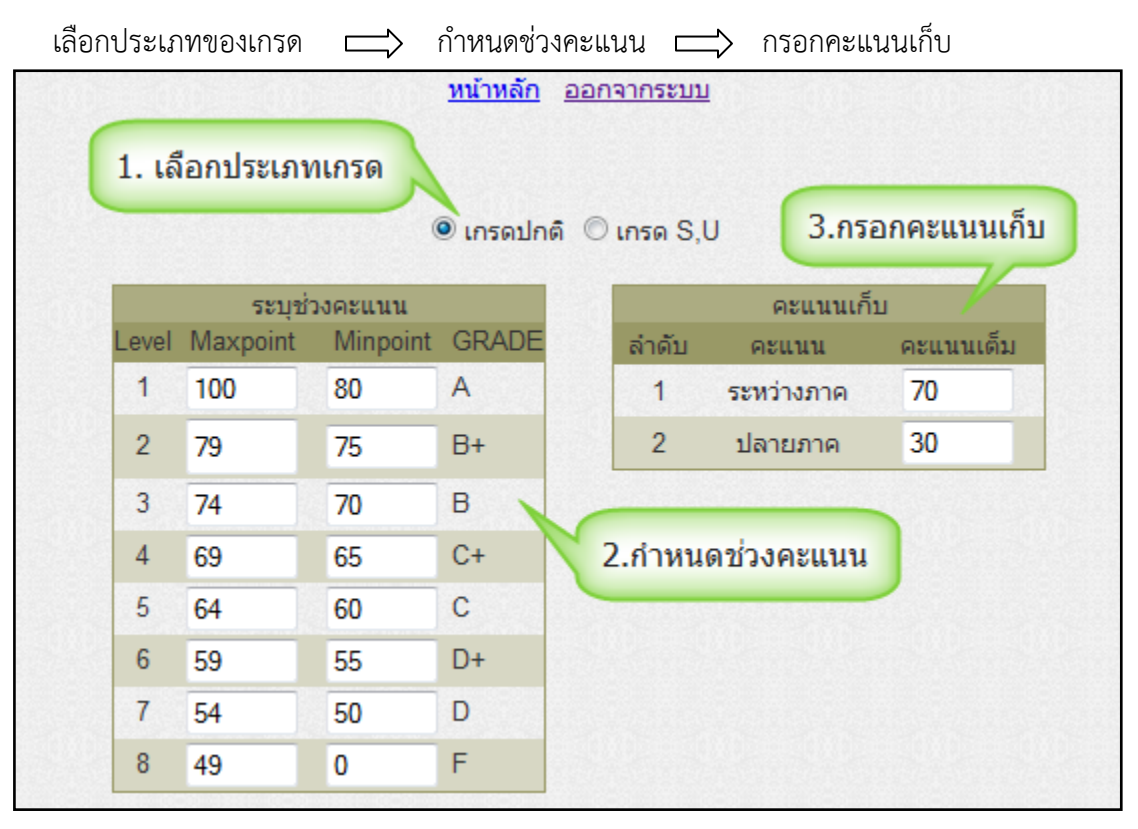

**ภาพที่ 21** แสดงหน้าจอการกำหนดช่วงคะแนนและคะแนนเก็บ

เมื่อกำหนดช่วงคะแนนและคะแนนเก็บเรียบร้อยแล้ว อาจารย์สามารถกรอกคะแนนระหว่างภาคและ คะแนนเก็บของนักศึกษาในรายวิชานั้นได้เลย โดยเกรดของนักศึกษาจะคำนวณจากการกำหนดช่วงคะแนนและ คะแนนเก็บที่อาจารย์ได้กำหนดไว้ จากนั้นคลิกปุ่มบันทึก ดังภาพที่ 22

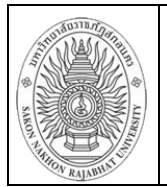

#### สำนักส่งเสริมวิชาการและงานทะเบียน

คู่มือการใช้งานระบบบริหารการศึกษา (สำหรับอาจารย์)

Office of academic Promote and Registration SNRU.

ฝ่ายงาน : สำนักส่งเสริมวิชาการและงานทะเบียน

Office of academic Promote and Registration

|    |             | <b>ด</b> ำนวณอั           | ัดโนมัต <b>ิ</b> |                    |               |           |      |
|----|-------------|---------------------------|------------------|--------------------|---------------|-----------|------|
|    | รนัสนศ.     | ชื่อ-สกุล                 | กลางการ          | า ปลายการ          | า รวม         | เกรด      | เกรด |
| 1  | 53102107101 | นางสาวสุภารัตน์ ชาเหลา    | 70               | 20                 | 90.00         | อัตโนมัติ | •    |
| 2  | 53102107105 | นางสาวธีริศรา เจริญสุข    | 50               | 30                 | 80.00         | อัตโนมัติ | •    |
| 3  | 53102107106 | นางสาวธิติลดา บุพศิริ     | 40               | 20                 | 60.00         | อัตโนมัติ | •    |
| 4  | 53102107108 | นางสาวพรพิรุณ พิมพ์พันธุ์ | 45               | 20                 | 65.00         | อัตโนมัติ | •    |
| 5  | 53102107111 | นางสาวรัตติยากร อินธิเสน  | 44               | 23                 | 67.00         | อัตโนมัติ | •    |
| 6  | 53102107112 | นายสุทธิศักดิ์ โคตรผาย    | 30               | 22                 | 53.00         | อัตโนมัติ | •    |
| 7  | 53102107118 | นายโสภิต ยอดสะอึ          | กรอกค<br>แล      | าะแนนกส<br>มะปลายร | งางภาค<br>กาค | ตโนมัติ   | •    |
| 8  | 53102107125 | นางสาวนลินี ปุ๋ยไชยสอน    | 31               | 25                 | 56.00         | อัตโนมัติ | •    |
| 9  | 53102107128 | นางสาวอภิญญา บุตรวัง      | 60               | 23                 | 83.00         | อัตโนมัติ | •    |
| 10 | 53102107129 | นางสาวสุกัญญา โสภา        | 62               | 21                 | 83.00         | อัตโนมัติ | •    |
| 11 | 53102107130 | นางสาวกัญญานัฐ ศิริชัย    | 66               | 23                 | 89.00         | อัตโนมัติ | •    |
| 12 | 53102107132 | นางสาวอัญชลี ดีดวงพันธ์   | 55               | 21                 | 76.00         | อัตโนมัติ | •    |
| 13 | 53102107133 | นายศราวุธ พ่อสียา         | 56               | 23                 | 79.00         | อัตโนมัติ | •    |
| 14 | 53102107134 | นางสาววิจิตตรา กรุณานำ    | 57               | 24                 | 81.00         | อัตโนมัติ | •    |
| 15 | 53102107135 | นายณัฐวิทย์ ทองจันทร์     | 59               | 20                 | 79.00         | อัตโนมัติ | •    |
| 16 | 53102107136 | นางสาวปวีณา แขวงเมือง     | 60               | 20                 | 80.00         | อัตโนมัติ | •    |
| 17 | 53102107139 | นางสาวกิตติยา ไกรยราช     | 58               | 19                 | 77.00         | อัตโนมัติ | •    |
| 18 | 53102107141 | นายศุภชัย หินดง           | 54               | 18                 | 72.00         | อัตโนมัติ | •    |
| 19 | 53102107148 | นางสาวศิริมาศ ติยะบุตร    | 64               | 14                 | 78.00         | อัตโนมัติ | •    |
| 20 | 53102107149 | นางสาวมาฆชา ไชยชมภู       | 62               | 14                 | 76.00         | อัตโนมัติ | •    |
| 21 | 53102107152 | นางสาวสุดารัตน์ เกษโสภา   | 63               | 19                 | 82.00         | อัตโนมัติ | •    |
| 22 | 53102107153 | นางสาวอุบลวรรณ วงศ์สาย    | 55               | 12                 | 67.00         | อัตโนมัติ | •    |
| 23 | 53102107154 | นางสาววนิดา ธุระตา        | 35               | 5                  | 40.00         | อัตโนมัติ | •    |
| 24 | 53102107155 | นางสาวไอยดา ทองพูล        |                  |                    |               | I         | •    |
|    |             | บันร                      | ทึก              | คลิก               |               |           |      |

**ภาพที่ 22** แสดงหน้าจอการกรอกผลการเรียน

(กรณีที่อาจารย์คลิกปุ่มบันทึกแล้วอาจารย์ยังสามารถแก้ไขเกรดของนักศึกษาได้ จนกว่าจะคลิกปุ่มยืนยัน)

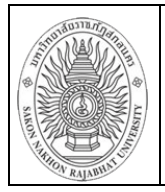

หากอาจารย์ไม่ต้องการให้ระบบคำนวณเกรดให้อัตโนมัติ อาจารย์สามารถเลือกเกรดของนักศึกษาได้ เอง ดังภาพที่ 23

|   | รนัสนศ.     | ชื่อ-สกุล                 | กลางกาด | ปลายกาด | ราม | เกรด           | เกรด |
|---|-------------|---------------------------|---------|---------|-----|----------------|------|
| 1 | 53102107101 | นางสาวสุภารัตน์ ชาเหลา    |         |         |     | อัตโนมัติ 💌    |      |
| 2 | 53102107105 | นางสาวธิริศรา เจริญสุข    |         |         |     | อัตโนมัติ<br>A |      |
| 3 | 53102107106 | นางสาวธิติลดา บุพศิริ     |         |         |     | B+<br>B        |      |
| 4 | 53102107108 | นางสาวพรพิรุณ พิมพ์พันธุ์ |         |         |     | C+             |      |
| 5 | 53102107111 | นางสาวรัตติยากร อินธิเสน  |         |         |     | D+             |      |
| 6 | 53102107112 | นายสุทธิศักดิ์ โคตรผาย    |         |         |     | D<br>F         |      |
| 7 | 53102107118 | นายโสภิต ยอดสะอื          |         |         |     | l<br>S         |      |
| 8 | 53102107125 | นางสาวนลินี ปุ๋ยไชยสอน    |         |         |     | U              |      |
| 9 | 53102107128 | นางสาวอภิญญา บุตรวัง      |         |         |     | P              |      |

**ภาพที่ 23** แสดงหน้าจอการกรอกผลการเรียน

เมื่ออาจารย์กรอกคะแนนระหว่างภาค คะแนนปลายภาคหรือกรอกเกรดของนักศึกษาเรียบร้อยแล้ว อาจารย์คลิกที่ปุ่มบันทึก เพื่อบันทึกผลการเรียนของนักศึกษา จากนั้นจะแสดงหน้าจอสรุปเกรดของนักศึกษา ดังภาพที่ 24

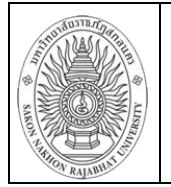

Office of academic Promote and Registration SNRU.

<mark>ฝ่ายงาน : สำนักส่งเสริมวิชาการและงานทะเบียน</mark> Office of academic Promote and Registration

|    | รนัสนศ.     | ชื่อ-สกุล            |         | กลางกาด | ปลายภาค | ราม       | LF |
|----|-------------|----------------------|---------|---------|---------|-----------|----|
| 1  | 53102107101 | นางสาวสุภารัตน์ ชาเเ | หลา     | 70      | 20      | 90        | A  |
| 2  | 53102107105 | นางสาวธีริศรา เจริญส | สุข     | 50      | 30      | 80        | A  |
| 3  | 53102107106 | นางสาวธิติลดา บุพศรี | ż       | 40      | 20      | 60        | C  |
| 4  | 53102107108 | นางสาวพรพิรุณ พิมพ์  | ์พันธุ์ | 45      | 20      | 65        | C  |
| 5  | 53102107111 | นางสาวรัตติยากร อิน  | ธิเสน   | 44      | 23      | 67        | C  |
| 6  | 53102107112 | นายสุทธิศักดิ์ โคตรผ | าย      | 30      | 23      | 53        | 0  |
| 7  | 53102107118 | นายโสภิต ยอดสะอื     |         | 29      | 21      | 50        | 0  |
| 8  | 53102107125 | นางสาวนลินี ปุ๋ยไชยส | สอน     | 31      | 25      | 56        | 0  |
| 9  | 53102107128 | นางสาวอภิญญา บุตร    | วัง     | 60      | 23      | 83        | A  |
| 10 | 53102107129 | นางสาวสุกัญญา โสภ    | n       | 62      | 21      | 83        | ŀ  |
| 11 | 53102107130 | นางสาวกัญญานัฐ ศิริ  | ชัย     | 66      | 23      | 89        | A  |
| 12 | 53102107132 | นางสาวอัญชลี ดีดวง   | พันธ์   | 55      | 21      | 76        | E  |
| 13 | 53102107133 | นายศราวุธ พ่อสียา    |         | 56      | 23      | <b>79</b> | B  |
| 14 | 53102107134 | นางสาววิจิตตรา กรุณ  | าน่า    | 57      | 24      | 81        | ŀ  |
| 15 | 53102107135 | นายณัฐวิทย์ ทองจันเ  | กร์     | 59      | 20      | <b>79</b> | E  |
| 16 | 53102107136 | นางสาวปวีณา แขวงเ    | มือง    | 60      | 20      | 80        | ŀ  |
| 17 | 53102107139 | นางสาวกิตติยา ไกรย   | เราช    | 58      | 19      | 77        | E  |
| 18 | 53102107141 | นายศุภชัย หินดง      |         | 54      | 18      | 72        | E  |
| 19 | 53102107148 | นางสาวศิริมาศ ดิยะบุ | ตร      | 64      | 14      | <b>78</b> | E  |
| 20 | 53102107149 | นางสาวมาฆชา ไชยช     | กมมู    | 62      | 14      | 76        | B  |
| 21 |             |                      | โสภา    | 63      | 19      | 82        | ŀ  |
| 22 | สรุปเก      | รดนักศึกษา           | ส์สาย   | 55      | 12      | 67        | (  |
| 23 | 200         |                      |         | 35      | 5       | <b>40</b> | F  |
| 24 | 53102107155 | นางสาวไอยดา ทองทุ    | ูเล     |         |         |           | Ι  |
|    | GRADE       | Total                | (       | GRADE   | Т       | otal      |    |
|    | A           | 8                    |         | PD      | -       |           |    |
|    | B+          | 6                    |         | Р       | -       |           |    |
|    | В           | 1                    |         | Ι       | 1       |           |    |
|    | C+          | 3                    |         | U       | -       |           |    |
|    | C           | 1                    |         | S       | -       |           |    |
|    | D+          | 1                    |         | W       | -       |           |    |
|    | D           | 2                    |         | รวม     | 24      |           |    |
|    |             |                      |         |         |         |           |    |
|    | F           | 1                    |         |         |         |           |    |
|    | F<br>W      | -                    |         |         |         |           |    |

# ภาพที่ 24 แสดงหน้าจอสรุปผลการเรียนของนักศึกษา

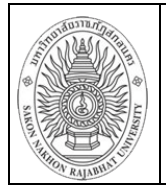

ปุ่มแก้ไข 🖘 อาจารย์ต้องการแก้ไขเกรดของนักศึกษาในรายวิชานั้น อาจารย์สามารถคลิกที่ปุ่ม แก้ไขเพื่อแก้ไขข้อมูลได้ (อาจารย์สามารถแก้ไขเกรดนักศึกษาได้ตลอดจนกว่าจะคลิกปุ่มยืนยัน)

เมื่อคลิกปุ่มแก้ไข จะแสดงหน้าจอให้อาจารย์แก้ไขข้อมูลผลการเรียนของนักศึกษา ดังภาพที่ 25

|    | รนัสนศ.     | ชื่อ-สกุล                 | กลางกาด | ปลายกาด | ราม | เกรด |   | เกรด |
|----|-------------|---------------------------|---------|---------|-----|------|---|------|
| 1  | 53102107101 | นางสาวสุภารัตน์ ชาเหลา    | 70      | 20      | 90  | Α    | • | А    |
| 2  | 53102107105 | นางสาวธิริศรา เจริญสุข    | 50      | 30      | 80  | Α    | • | А    |
| 3  | 53102107106 | นางสาวธิติลดา บุพศริ      | 40      | 20      | 60  | С    | • | С    |
| 4  | 53102107108 | นางสาวพรพิรุณ พิมพ์พันธุ์ | 60      | 29      | 89  | Α    | • | А    |
| 5  | 53102107111 | นางสาวรัตติยากร อินธิเสน  | 44      | 23      | 67  | C+   | • | C+   |
| 6  | 53102107112 | นายสุทธิศักดิ์ โคตรผาย    | 30      | 23      | 53  | D    | • | D    |
| 7  | 53102107118 | นายโสภิต ยอดสะอื          | 29      | 21      | 50  | D    | • | D    |
| 8  | 53102107125 | นางสาวนลินี ปุ๋ยไชยสอน    | 31      | 25      | 56  | D+   | • | D+   |
| 9  | 53102107128 | นางสาวอภิญญา บุตรวัง      | 60      | 23      | 83  | Α    | • | А    |
| 10 | 53102107129 | นางสาวสุกัญญา โสภา        | 62      | 21      | 83  | Α    | • | А    |
| 11 | 53102107130 | นางสาวกัญญานัฐ ศิริชัย    | 66      | 23      | 89  | Α    | • | А    |
| 12 | 53102107132 | นางสาวอัญชลี ดีดวงพันธ์   | 55      | 21      | 76  | B+   | • | B+   |
| 13 | 53102107133 | นายศราวุธ พ่อสียา         | 56      | 23      | 79  | B+   | • | B+   |
| 14 | 53102107134 | นางสาววิจิตตรา กรุณานำ    | 57      | 24      | 81  | Α    | • | А    |
| 15 | 53102107135 | นายณัฐวิทย์ ทองจันทร์     | 59      | 20      | 79  | B+   | • | B+   |
| 16 | 53102107136 | นางสาวปวีณา แขวงเมือง     | 60      | 20      | 80  | Α    | • | А    |
| 17 | 53102107139 | นางสาวกิตติยา ไกรยราช     | 58      | 19      | 77  | B+   | • | B+   |
| 18 | 53102107141 | นายศุภชัย หินดง           | 54      | 18      | 72  | В    | • | в    |
| 19 | 53102107148 | นางสาวศิริมาศ ติยะบุตร    | 64      | 14      | 78  | B+   | • | B+   |
| 20 | 53102107149 | นางสาวมาฆชา ไชยชมภู       | 62      | 14      | 76  | B+   | • | B+   |
| 21 | 53102107152 | นางสาวสุดารัตน์ เกษโสภา   | 63      | 19      | 82  | Α    | • | А    |
| 22 | 53102107153 | นางสาวอุบลวรรณ วงศ์สาย    | 55      | 12      | 67  | C+   | • | C+   |
| 23 | 53102107154 | นางสาววนิดา ธุระตา        | 35      | 5       | 40  | F    | • | F    |
| 24 | 53102107155 | นางสาวไอยดา ทองพูล        |         |         |     | 1    | • | 1    |
|    |             | บันทึก                    | 1       |         |     |      |   |      |

**ภาพที่ 25** แสดงหน้าจอแก้ไขข้อมูลผลการเรียน

ข้อมุลที่แสดงในคมีลเล่มนี้ เป็นเพียงข้อมุลที่ลัดทำขึ้นเพื่อเป็นตัวอย่างการใข้งานท่านั้น

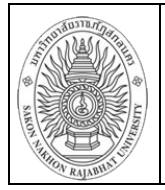

เมื่อคลิกปุ่มยืนยัน จะแสดงหน้าจอยืนยันการกรอกผลการเรียนของนักศึกษา โดยให้อาจารย์พิมพ์ใบ สรุปผลการเรียนของนักศึกษา เพื่อลงนามและดำเนินการส่งไปยังประธานสาขา/คณบดี

|    | รนัสนศ.     | ชื่อ-สกุล                 | กลางกาด | ปลายกาด | ราม             | เกรด |   | เกรด |
|----|-------------|---------------------------|---------|---------|-----------------|------|---|------|
| 1  | 53102107101 | นางสาวสุภารัตน์ ชาเหลา    | 70      | 20      | 90              | Α    | • | А    |
| 2  | 53102107105 | นางสาวธีริศรา เจริญสุข    | 50      | 30      | 80              | Α    | • | А    |
| 3  | 53102107106 | นางสาวธิติลดา บุพศิริ     | 40      | 20      | 60              | С    | • | С    |
| 4  | 53102107108 | นางสาวพรพิรุณ พิมพ์พันธุ์ | 60      | 29      | 89              | Α    | • | А    |
| 5  | 53102107111 | นางสาวรัตติยากร อินธิเสน  | 44      | 23      | 67              | C+   | • | C+   |
| 6  | 53102107112 | นายสุทธิศักดิ์ โคตรผาย    | 30      | 23      | 53              | D    | • | D    |
| 7  | 53102107118 | นายโสภิต ยอดสะอึ          | 29      | 21      | <mark>50</mark> | D    | • | D    |
| 8  | 53102107125 | นางสาวนลินี ปุ๋ยไชยสอน    | 31      | 25      | 56              | D+   | • | D+   |
| 9  | 53102107128 | นางสาวอภิญญา บุตรวัง      | 60      | 23      | 83              | Α    | • | А    |
| 10 | 53102107129 | นางสาวสุกัญญา โสภา        | 62      | 21      | 83              | Α    | • | А    |
| 11 | 53102107130 | นางสาวกัญญานัฐ ศิริชัย    | 66      | 23      | 89              | Α    | • | А    |
| 12 | 53102107132 | นางสาวอัญชลี ดีดวงพันธ์   | 55      | 21      | 76              | B+   | • | B+   |
| 13 | 53102107133 | นายศราวุธ พ่อสียา         | 56      | 23      | 79              | B+   | • | B+   |
| 14 | 53102107134 | นางสาววิจิตตรา กรุณานำ    | 57      | 24      | 81              | Α    | • | А    |
| 15 | 53102107135 | นายณัฐวิทย์ ทองจันทร์     | 59      | 20      | 79              | B+   | • | B+   |
| 16 | 53102107136 | นางสาวปวีณา แขวงเมือง     | 60      | 20      | 80              | Α    | • | А    |
| 17 | 53102107139 | นางสาวกิตดิยา ไกรยราช     | 58      | 19      | 77              | B+   | • | B+   |
| 18 | 53102107141 | นายศุภชัย หินดง           | 54      | 18      | 72              | В    | • | в    |
| 19 | 53102107148 | นางสาวศิริมาศ ติยะบุตร    | 64      | 14      | 78              | B+   | • | B+   |
| 20 | 53102107149 | นางสาวมาฆชา ไชยชมภู       | 62      | 14      | 76              | B+   | • | B+   |
| 21 | 53102107152 | นางสาวสุดารัตน์ เกษโสภา   | 63      | 19      | 82              | A    | • | А    |
| 22 | 53102107153 | นางสาวอุบลวรรณ วงศ์สาย    | 55      | 12      | 67              | C+   | • | C+   |
| 23 | 53102107154 | นางสาววนิดา ธุระตา        | 35      | 5       | 40              | F    | • | F    |
| 24 | 53102107155 | นางสาวไอยดา ทองพูล        |         |         |                 | 1    | • | I.   |
|    |             | พิมา                      | мí      |         |                 |      |   |      |

ภาพที่ 26 แสดงหน้าจอพิมพ์ใบส่งเกรด

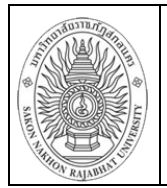

SNRU.

# เมื่ออาจารย์สั่งพิมพ์ใบส่งเกรดของรายวิชานั้น จะแสดงหน้าจอดังภาพที่ 27

| รหัส           | เกรด | ชื่อ สกุล       |             | คะแนน<br>ระหว่างภาค | คะแนน<br>ปลายภาค | คะแนน<br>รวม | หมู่เรียน | หมาย |
|----------------|------|-----------------|-------------|---------------------|------------------|--------------|-----------|------|
|                | -    | ي و.            |             | (70)                | (30)             | (100)        | at # 1    | เหตุ |
| 1 53102107101  | A    | นางสาวสุภาร์ตน์ | ซาเหลา      | 70                  | 20               | 90           | \$75,9, 1 |      |
| 2 53102107105  | A    | นางสาวธีริศรา   | เจริญสุข    | 50                  | 30               | 80           | ati.n. 1  |      |
| 3 53102107106  | С    | นางสาวธิติลดา   | บุพศิริ     | 40                  | 20               | 60           | 30,9, 1   |      |
| 4 53102107108  | A    | นางสาวพรพิรุณ   | พิมพ์พันธุ์ | 60                  | 29               | 89           | 85.9. 1   |      |
| 5 53102107111  | C+   | นางสาวรัตติยากร | อินธิเสน    | 44                  | 23               | 67           | a5.v. 1   |      |
| 6 53102107112  | D    | นายสุทธิศักดิ์  | โคตรผาย     | 30                  | 23               | 53           | ati.n. 1  |      |
| 7 53102107118  | D    | นายโสภิต        | ยอดสะอี     | 29                  | 21               | 50           | at5,11, 1 |      |
| 8 53102107125  | D+   | นางสาวนลินี     | ปุ้ยไทยสอน  | 31                  | 25               | 56           | a5.9, 1   |      |
| 9 53102107128  | A    | นางสาวอภิญญา    | บุตรวัง     | 60                  | 23               | 83           | et5,91, 1 |      |
| 10 53102107129 | A    | นางสาวสุกัญญา   | โสภา        | 62                  | 21               | 83           | a3.u, 1   |      |
| 11 53102107130 | A    | นางสาวกัญญานัฐ  | ศริชัย      | 66                  | 23               | 89           | 83.9, 1   |      |
| 12 53102107132 | B+   | นางสาวอัญชลี    | ดีดวงพันธ์  | 55                  | 21               | 76           | ati.n. 1  |      |

## **ภาพที่ 27** แสดงหน้าจอใบส่งเกรด

#### 2. ประธานสาขา/คณบดี

 ประธานสาขา/คณบดีสามารถเข้าดูอาจารย์ในสังกัดสาขาของตนเองว่าอาจารย์ท่านใดส่งผล การเรียนของนักศึกษาแล้ว หรืออาจารย์ท่านใดยังไม่ส่ง โดยประธานสาขาสามารถเข้าใช้งานได้โดยเข้าสู่ระบบ ได้ที่ <u>http:// connect.snru.ac.th</u> จากนั้นเลือกเมนูระบบตรวจสอบการส่งผลการเรียน ดังภาพที่ 28

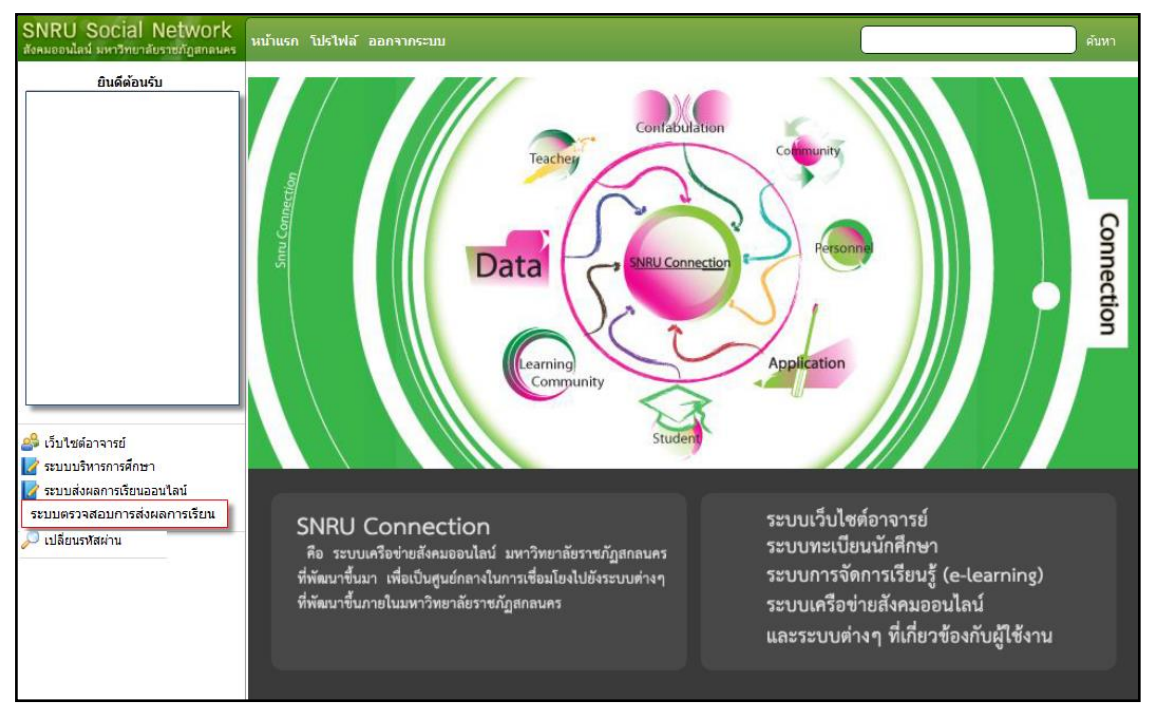

**ภาพที่ 28** แสดงหน้าจอเข้าสู่ระบบส่วนของประธานสาขา/คณบดี

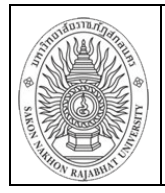

หน้า : 24

Page :

ฉบับที่ :

เมื่อเข้าสู่ระบบในส่วนของประธานสาขา/คณบดี จะแสดงรายวิชาที่อาจารย์ในสังกัดคณะสอนทุก รายวิชาในภาคเรียน และแสดงสถานะการส่งเกรดของอาจารย์เพื่อให้ประธานสาขา/คณบดีทราบการ ดำเนินการของอาจารย์ในสังกัดคณะ ดังภาพที่ 29

|                         |                           | and Aunual -                      |                                   | (       | • ภาคปกติ (         | ) ภาค ก  | ศป.   |         | in the second | Set Long     | 1.000  |               |
|-------------------------|---------------------------|-----------------------------------|-----------------------------------|---------|---------------------|----------|-------|---------|---------------|--------------|--------|---------------|
|                         |                           |                                   |                                   |         | 1 - /               | 56 🗸     |       |         |               |              |        |               |
| เศ.ดร.กาญ               | เจนา วงษ์สวัสด์           | <mark>ร์</mark> ปีการศึกษา 1/56 ป | ระเภทนักศึกษา                     | ภาคปกติ |                     |          |       |         |               |              |        |               |
| กรอก                    | เกรด                      | ข้อมูลการส่งเกรด                  | ส่าหรับหัวหน้า                    | เสาขา   |                     |          |       |         |               |              |        |               |
| SECTION                 | น(ท-ป-อ)                  | กลุ่มวิชา                         | ผู้สอา                            | 1       | โปรแก               | ารมวิชา  | ř.    | รนัสอ้า | เงอิง         | สถานะ        | ประเภท |               |
| สาขาวิชา                | ชีวิตและสุขภา             | אור                               |                                   |         |                     |          |       |         |               |              |        |               |
| ผู้สอน ดร.              | กัทรถภา ฐาน               | วิเศษ                             |                                   |         |                     |          |       |         |               |              |        |               |
| รหัสวิชา G              | SEED106 ชั่               | อวิชา ชีวิตกับวิทยาเ              | สาสตร์และเทค                      | โนโลยี  |                     |          |       |         |               |              |        |               |
| 01<br>ਪੱਤਰਸ ਰ ਹੈ        | 5(2-4-3)                  | เอกบังคับ<br>จังเทศ               | ดร.ภัทรลภา                        | ฐานวิเศ | สังคมศึกษา          | 1        |       |         |               | -            | -      | -             |
| ผูลอน อ.จ<br>ธงไสวิชว 0 | 3181314 4101<br>4000107 3 | เขนทว<br>วริชา ชีวิตและสมคว       |                                   |         |                     |          |       |         |               |              |        |               |
| 03                      | 3(3-0-6)                  | รัพย์ อดัด                        | o fenerol d                       | เอปอรับ | กาษาวังกกร          | 46660 1  |       |         |               |              |        |               |
| ผู้สอน อ.วิ             | บูลย์สุข ตาลค             | 10                                | 0.43 01364 4                      | 1111414 | a la invitti        | analia I |       |         |               |              |        |               |
| 02                      | 3(3-0-6)                  | วิทย์-คณิด                        | a.วิบูลย์สข                       | ตาลกุ   | ภาษาใทย 1           |          |       |         |               | -            | -      | -             |
| 05                      | 3(3-0-6)                  | วิทย์-คณิค                        | a. วิบูลย์สุข                     | ดาลกุ   | <b>ไฟฟิาและอ</b> ิเ | ล็กทรอเ  | 4 1   |         |               | -            | -      | •             |
| 06                      | 3(3-0-6)                  | วิทย์-คณิต                        | ວ วิบูลย์สุข                      | ตาลกุ   | เทคโนโลยีใ          | ฟฟ้าและ  | ea 1  | -       |               |              | -      | -             |
| 07                      | 3(3-0-6)                  | วิทย์-คณิค                        | <ol> <li>ລ. วิบูลย์สุข</li> </ol> | ดาลกุ   | เทคโนโลยีอุ         | ดสาหกร   | ss 1  | -       |               | -            | -      | -             |
| 08                      | 3(3-0-6)                  | วิทย์-คณิด                        | <u>ວ.ว</u> ีบูลย์สุข              | ตาลกุ   | เทคโนโลยีไ          | ฟฟ้าและ  | ะอ 1  | -       |               | •            | -      | -             |
| 09                      | 3(3-0-6)                  | วิทย์-คณิต                        | <ol> <li>วิบูลย์สุข</li> </ol>    | ตาลกุ   | เทคโนโลยีอุ         | ดสาหกร   | 55 1  | -       |               | -            | -      |               |
| ผูสอน อ.สุ<br>01        | 3(3.0.6)                  | จ้านย์ออโอ                        | a #5##a 4                         | Tauani  | มวัตกรรมแล          | rooute   |       |         |               |              |        |               |
| 01                      | 3(3-0-0)                  | 110-9669                          | ย.ตุงตตา 1                        |         | n 10112231076       | SHERRAL  | A., 1 |         |               | -            | -      | -             |
|                         | รนัสนศ.                   | ชื่อ-สศ                           | าค                                | กลางกาด | ปลายกาด             | ราม      | เก    | รด      | เกรด          | di tan       | 1 m    | i an Al       |
| 1 531                   | 02107101                  | นางสาวสุภารัต                     | น์ ชาเหลา                         | 70      | 20                  | 90       | Α     | •       | Α             |              |        |               |
| 2 531                   | 02107105                  | นางสาวธีริศรา                     | เจริญสุข                          | 50      | 30                  | 80       | Α     | -       | A             | -            | 2      |               |
| 3 531                   | 02107106                  | นางสาวธิติลดา                     | บุพศิริ                           | 40      | 20                  | 60       | С     | •       | С             | -            | -      | -             |
| 4 531                   | 02107108                  | นางสาวพรพิรุณ                     | เพิ่มพ์พันธุ์                     | 60      | 29                  | 89       | Α     | •       | А             | -            | - 6    | ลอีกดเกรค     |
| 5 531                   | 02107111                  | นางสาวรัตติยาะ                    | กร อินธิเสน                       | 44      | 23                  | 67       | C+    | •       | C+            |              | U      |               |
| 6 531                   | 02107112                  | นายสุทธิศักดิ์ 1                  | โคตรผาย                           | 30      | 23                  | 53       | D     | •       | D             | รอด่าเนินการ | ปกติ   | ดูเกรด        |
| 7 531                   | 02107118                  | นายโสภิต ยอด                      | เสะอึ                             | 29      | 21                  | 50       | D     | •       | D             | รอดาเนินการ  | LIAN   | <u>คุเกรค</u> |
| 8 531                   | 02107125                  | นางสาวนลินี ปุ่                   | ยไชยสอน                           | 31      | 25                  | 56       | D+    | 4       | D+            |              |        |               |
| 9 531                   | 02107128                  | นางสาวอภิญญ                       | า บุตรวัง                         | 60      | 23                  | 83       | Α     | •       | А             |              |        |               |
| 10 531                  | 02107129                  | นางสาวสุกัญญ                      | า โสภา                            | 62      | 21                  | 83       | Α     | •       | А             |              |        |               |

ภาพที่ 29 แสดงหน้าจอรายวิชาทุกรายวิชาในสังกัดคณะ

จากนั้นประธานสาขา/คณบดีคลิกเข้าไปดูผลการเรียนของนักศึกษาที่อาจารย์ส่งผลการเรียนของ นักศึกษาได้ พร้อมตรวจเช็คความความถูกและลงนามในเอกสารที่อาจารย์ส่งมานั้น และดำเนินการต่อไปยัง สำนักส่งเสริมวิชาการและงานทะเบียน

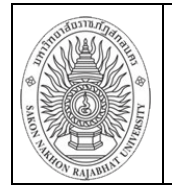

#### กรณีนักศึกษาลงทะเบียนเรียนหลังจากอาจารย์ส่งผลการเรียน

อาจารย์สามารถเข้าระบบเพื่อกรอกผลการเรียนของนักศึกษารายบุคคลได้ โดยสามารถใช้งานได้ดัง ขั้นตอนต่อไปนี้

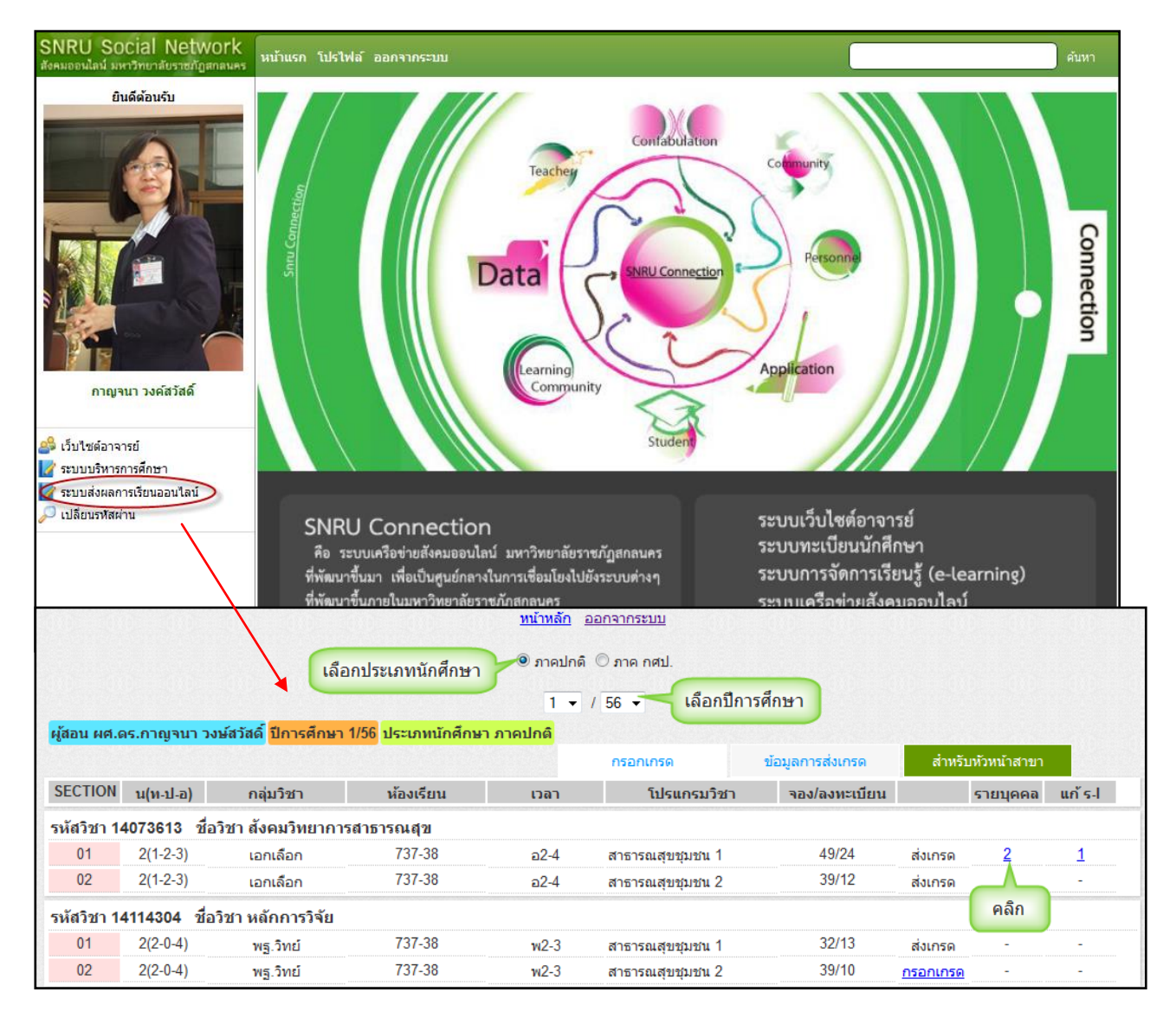

ภาพที่ 30 แสดงหน้าจอเมนูกรอกเกรดรายบุคคล

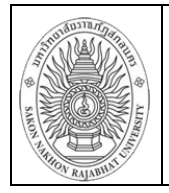

เมื่อคลิกส่งเกรดรายบุคคลในรายวิชาที่ต้องการส่งผลการเรียนจะแสดงหน้าจอดังภาพที่ 31 จากนั้น กรอกคะแนนระหว่างภาคและคะแนนปลายภาค และคลิกปุ่มบันทึก

|      |                      | (                   |             | ត ា ព  | nso PE    | ),P                 |                |
|------|----------------------|---------------------|-------------|--------|-----------|---------------------|----------------|
| aval | ระบุช่า<br>Movingint | วงคะแนน<br>Minnoint | CRADE       |        |           | คะแนนเก็            | ັບ             |
| 1    | 100                  | 80                  | A           |        | ลาดบ<br>1 | คะแนน<br>ระหว่างกาด | คะแนนเตม<br>70 |
| 2    | 79                   | 75                  | B+          |        | 2         | ปลายภาค             | 30             |
| 3    | 74                   | 70                  | в           |        |           |                     |                |
| 4    | 69                   | 65                  | C+          |        |           |                     |                |
| 5    | 64                   | 60                  | С           |        |           |                     |                |
| 6    | 59                   | 55                  | D+          |        |           |                     |                |
| 7    | 54                   | 50                  | D           |        |           |                     |                |
| 8    | 49                   | 0                   | F           |        |           |                     |                |
|      |                      |                     | ดำน         | ณอัตโน | มัติ      |                     |                |
|      | รนัสนศ.              | ชื่อ                | -สกุล       | กลา    | งภาค ป    | ลายกาด รวม          | เกรด เก        |
| 53   | 102107101            | นางสาวสุภา          | ารัตน์ ชาเห | งา     |           | อ้                  | ตโนมัติ 👻      |

**ภาพที่ 31** แสดงหน้าจอกรอกเกรดรายบุคคล

#### กรณีนักศึกษาติด I

อาจารย์สามารถเข้าระบบเพื่อกรอกผลการเรียนของนักศึกษาที่ติด I ได้ โดยสามารถใช้งานได้ดัง ขั้นตอนต่อไปนี้

ระบบส่งผลการเรียนออนไลน์ 💳> เลือกประเภทนักศึกษา 二> เลือกปีการศึกษา 二> คลิกที่ตัวเลขแก้ ร-I

| 0.01        |              |                                    |                                  | <u>หน้าหลัก</u> <u>ส</u>               | <u>ออกจากระบบ</u>              |                  |                 |              |          |
|-------------|--------------|------------------------------------|----------------------------------|----------------------------------------|--------------------------------|------------------|-----------------|--------------|----------|
|             |              | เลือ                               | กประเภทนักศึกษา                  | <ul><li>● ภาคปกติ</li><li>1 </li></ul> | © ภาค กศป.<br>/ 56 ✔ เลือกปีกา | เรศึกษา          |                 |              |          |
| ผู้สอน ผศ.ด | าร.กาญจนา วง | งษ์สวัสด <mark>ิ</mark> ปีการศึกษา | <mark>1/56</mark> ประเภทนักศึกษา | ี่ ภาคปกติ                             | กรอกเกรด                       | ข้อมูลการส่งเกรด | สำหรั           | บหัวหน้าสาขา |          |
| SECTION     | น(ท-ป-อ)     | กลุ่มวิชา                          | ห้องเรียน                        | เวลา                                   | โปรแกรมวิชา                    | จอง/ลงทะเบียน    |                 | รายบุคคล     | แก้ ร-โ  |
| รหัสวิชา 14 | 4073613 ชื่อ | ววิชา สังคมวิทยาการ                | สาธารณสุข                        |                                        |                                |                  |                 |              |          |
| 01          | 2(1-2-3)     | <mark>เอกเล</mark> ือก             | 737-38                           | อ2-4                                   | สาธารณสุขชุมชน 1               | 49/24            | ส่งเกรด         | <u>2</u>     | <u>1</u> |
| 02          | 2(1-2-3)     | เอกเลือก                           | 737-38                           | a2-4                                   | สาธารณสุขชุมชน 2               | 39/12            | ส่งเกรด         | -            |          |
| รหัสวิชา 14 | 4114304 ชื่อ | <b>ววิชา หลักการวิจัย</b>          |                                  |                                        |                                |                  |                 |              | คลิก     |
| 01          | 2(2-0-4)     | พฐ.วิทย์                           | 737-38                           | w2-3                                   | สาธารณสุขชุมชน 1               | 32/13            | ส่งเกรด         | -            |          |
| 02          | 2(2-0-4)     | พฐ.วิทย์                           | 737-38                           | w2-3                                   | สาธารณสุขชุมชน 2               | 39/10            | <u>กรอกเกรด</u> | -            | -        |

**ภาพที่ 32** แสดงหน้าจอเมนูกรอกเกรดแก้ ร-I

ข้อมุลที่แสลงในคุมีลเล่มนี้ เป็นเพียงข้อมุลที่ลัดทำขึ้นเพื่อเป็นตัวอย่างการใข้งานเท่านั้น

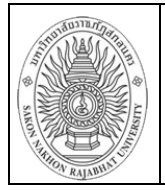

เมื่อคลิกส่งเกรดแก้ ร-I ในรายวิชาที่ต้องการกรอก ร-I ของนักศึกษาจะแสดงหน้าจอดังภาพที่ 33 จากนั้นกรอกคะแนนระหว่างภาคและคะแนนปลายภาค และคลิกปุ่มบันทึก

|      | ระบุช่   | วงคะแนน  |       |         |        | คะแนนเก็   | บ         |
|------|----------|----------|-------|---------|--------|------------|-----------|
| evel | Minpoint | Maxpoint | GRADE |         | ล่าดับ | คะแนน      | คะแนนเต็ม |
| 1    | 100      | 80       | Α     |         | 1      | ระหว่างภาค | 70        |
| 2    | 79       | 75       | B+    |         | 2      | ปลายภาค    | 30        |
| 3    | 74       | 70       | в     |         |        |            |           |
| 4    | 69       | 65       | C+    |         |        |            |           |
| 5    | 64       | 60       | С     |         |        |            |           |
| 6    | 59       | 55       | D+    |         |        |            |           |
| 7    | 54       | 50       | D     |         |        |            |           |
| 8    | 49       | 0        | F     |         |        |            |           |
|      |          |          | ดำนา  | วณอัตโเ | แม้ดี  |            |           |

**ภาพที่ 33** แสดงหน้าจอกรอกเกรดแก้ ร-I

จากนั้นระบบจะสรุปรายชื่อนักศึกษาและผลการเรียนของนักศึกษาที่อาจารย์กรอกผลการเรียน อาจารย์ตรวจสอบความถูกต้องและยืนยันการส่งผลการเรียน และสั่งพิมพ์ใบส่งเกรดพร้อมลงนามในเอกสาร และเสนอประธานสาขา/คณบดี ลำดับต่อไป

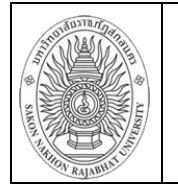

# ชั้นตอนการดำเนินการส่งผลการเรียนออนไลน์

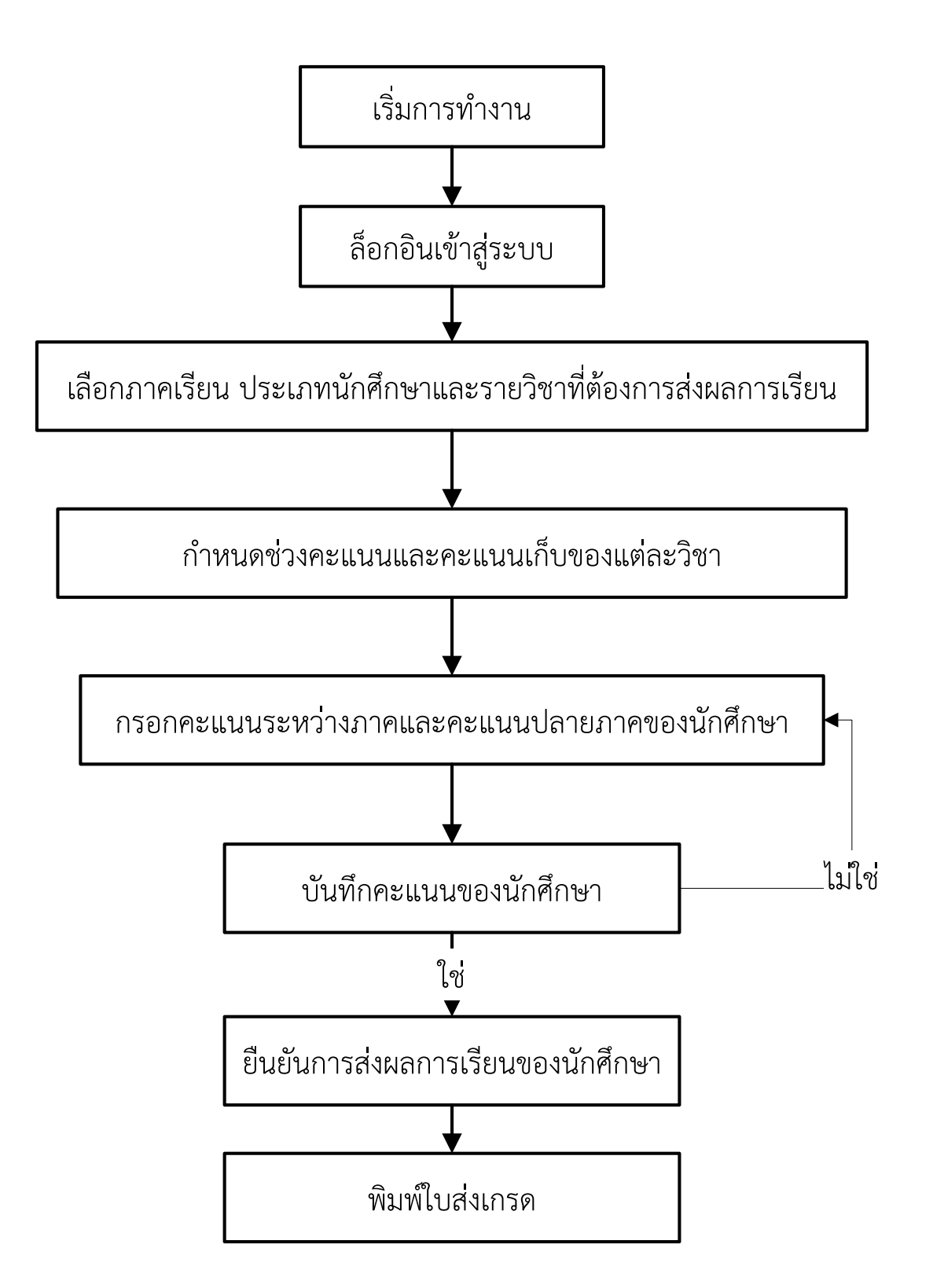

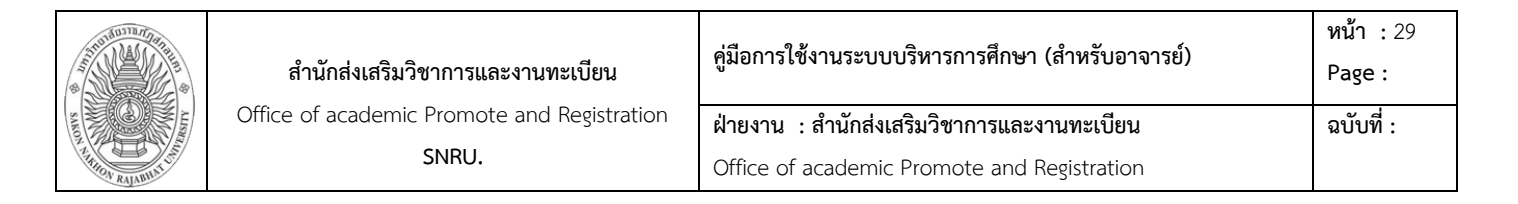

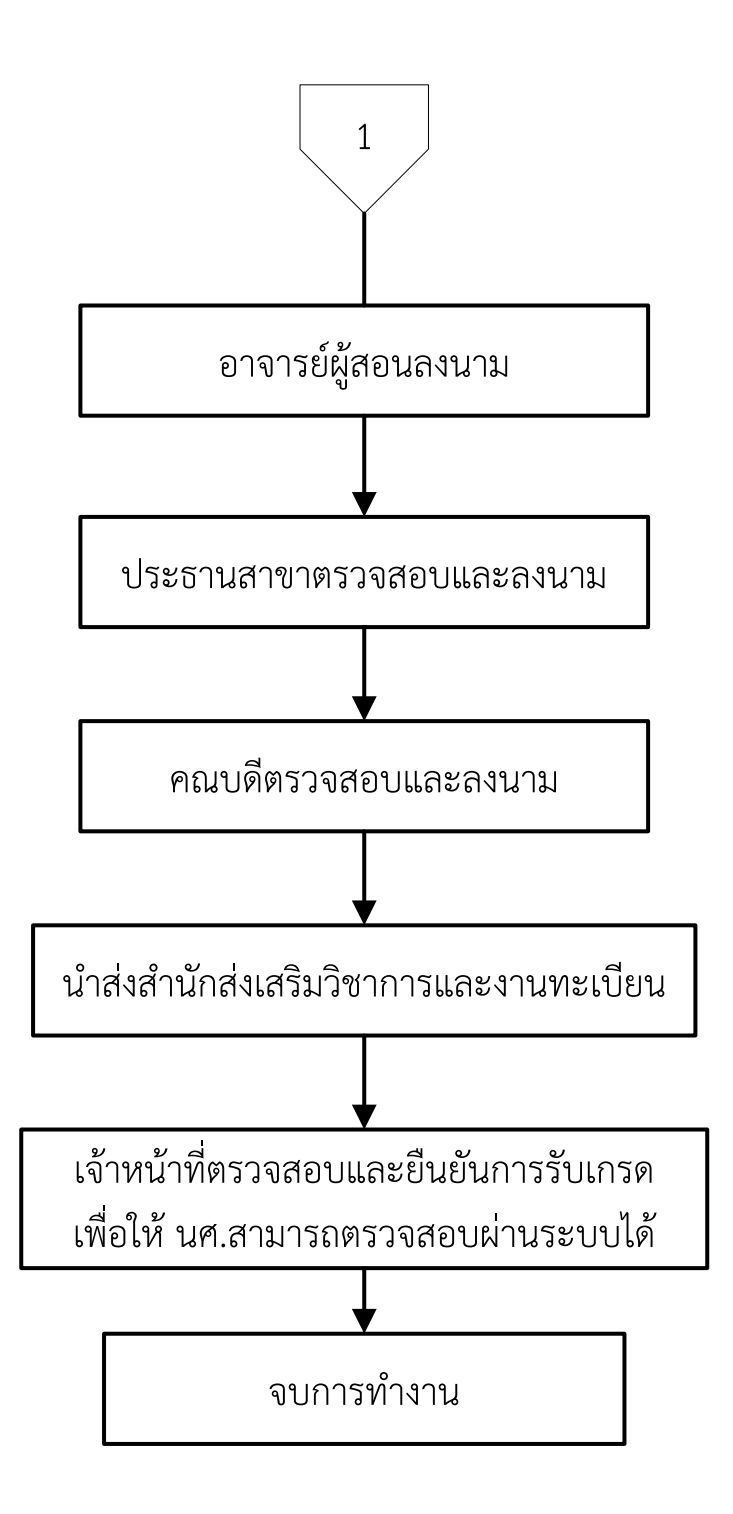